# CommuniGate<sup>®</sup> Pro

## Web 2.0 Flash-based client

User's Guide Version 5.4 Thai Version

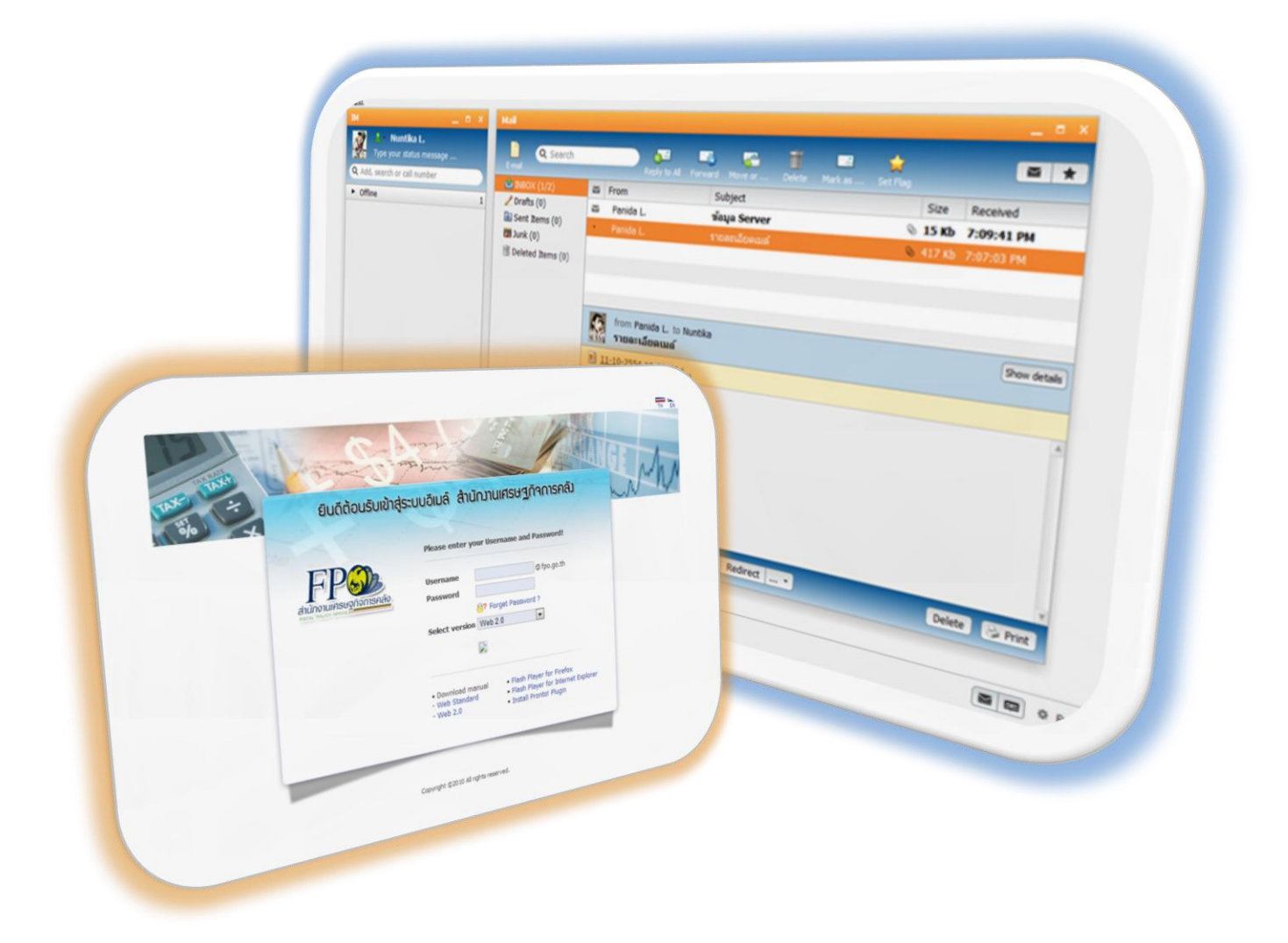

Powered By Softde'but Co., Ltd. Revision 1.03 | Modified 20/11/2012

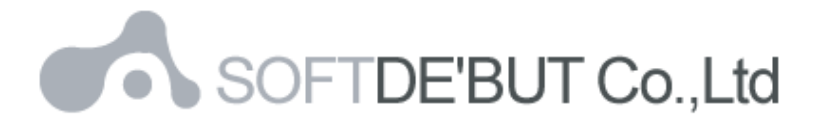

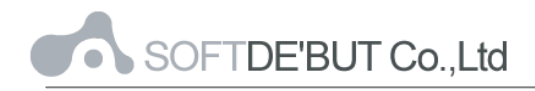

## สารบัญ

| บทที่ 1 Web 2.04                               |
|------------------------------------------------|
| การเริ่มต้นการใช้งาน4                          |
| องค์ประกอบของ Web 2.05                         |
| บทที่ 2 Folder / Mailbox7                      |
| การสร้าง Mailbox / Folder8                     |
| บทที่ 3 การรับ-ส่งอีเมล์10                     |
| การเรียกดูอีเมล์ (Read E-mail)11               |
| การสร้างอีเมล์ใหม่ (New E-mail)13              |
| บทที่ 4 Web 2.0 Function15                     |
| สมุดรายชื่อผู้ติดต่อ (Contacts)15              |
| การสร้างสมุดรายชื่อผู้ติดต่อใหม่16             |
| ปฏิทินและตารางนัดหมาย (Calendars and Schedule) |
| การสร้างปฏิทินและตารางนัดหมาย20                |
| IM22                                           |
| Music24                                        |
| Photos                                         |
| ระบบงาน (Tasks)27                              |
| การสร้างงานใหม่                                |
| ໄฟລ໌ (File)29                                  |
| Social                                         |
| Twitter                                        |
| สมุดโน้ต (Notes)                               |
| การสร้างข้อความโน้ตใหม่                        |
| การแก้ไข หรือลบข้อความโน้ต                     |
| ข่าวสาร (News)35                               |
| Videos                                         |
| บทที่ 5 การตั้งค่าต่าง ๆ ใน Web 2.038          |
| 1. General                                     |
| 1.1 Look and feel                              |

## SOFTDE'BUT Co.,Ltd

|       | 1.2 Module                               | ) |
|-------|------------------------------------------|---|
|       | 1.3 Password                             | ) |
|       | 1.4 Delete4                              |   |
|       | 1.5 Alert Settings                       | I |
| 2.    | Mail42                                   | 2 |
|       | 2.1 Columns                              | 3 |
|       | 2.2 Vacation Message                     | 1 |
|       | 2.3 Redirect All Mail to45               | 5 |
|       | 2.4 Rules                                | 5 |
|       | ตัวอย่างการสร้างกฎเกณฑ์47                | 7 |
|       | 2.5 Junk Mail Control48                  | 3 |
|       | 2.6 Remote Email                         | 3 |
| 3.    | Calendar49                               | ) |
| 4.    | Contacts                                 | ) |
| 5.    | IM50                                     | ) |
| 6.    | Tasks57                                  | I |
| 7.    | News57                                   | I |
| 8.    | Sales Force                              | 2 |
| 9.    | Twitter                                  | 2 |
| บทที่ | 6 การกำหนดค่า Share Folders ใน Web 2.053 | 3 |
| กา    | กำหนด Share Folders ให้ผู้อื่น53         | 3 |
| กา    | รับ Share Folders จากผู้อื่น54           | 1 |

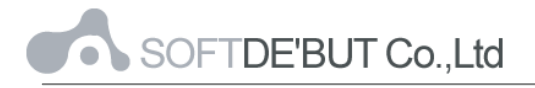

บทที่ 1

Web 2.0

### การเริ่มต้นการใช้งาน

1. ทำการเปิดโปรแกรม Web Browser ที่ต้องการใช้งานในเครื่อง

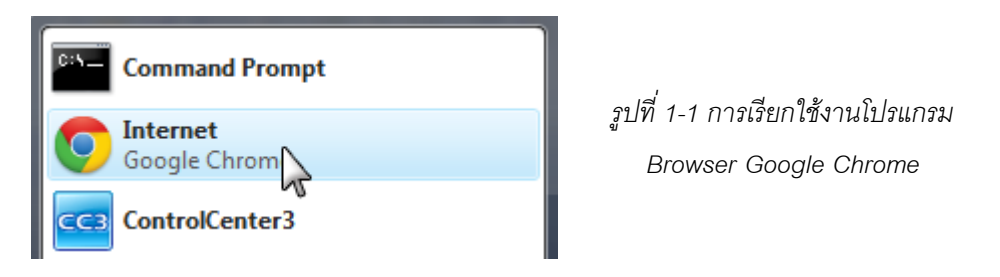

ที่ Address Bar ใส่ที่อยู่ของระบบ <u>http://webmail.fpo.go.th/</u>

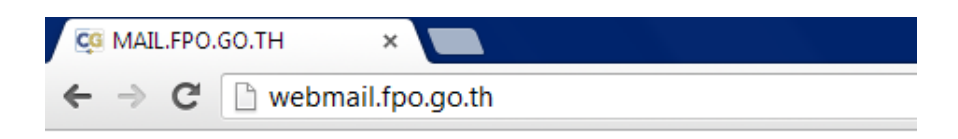

รูปที่ 1-2 การเข้าสู่หน้า Web 2.0 โดยทำการป้อนที่อยู่ของ Web 2.0

3. เข้าสู่หน้า Login ของระบบเมล์ ทำการป้อน Username (ไม่ต้องใส่

@domainname.com), Password เลือกเวอร์ชั้นเป็นแบบ Web 2.0 และคลิกที่ Sign In เพื่อเข้าสู่ระบบ

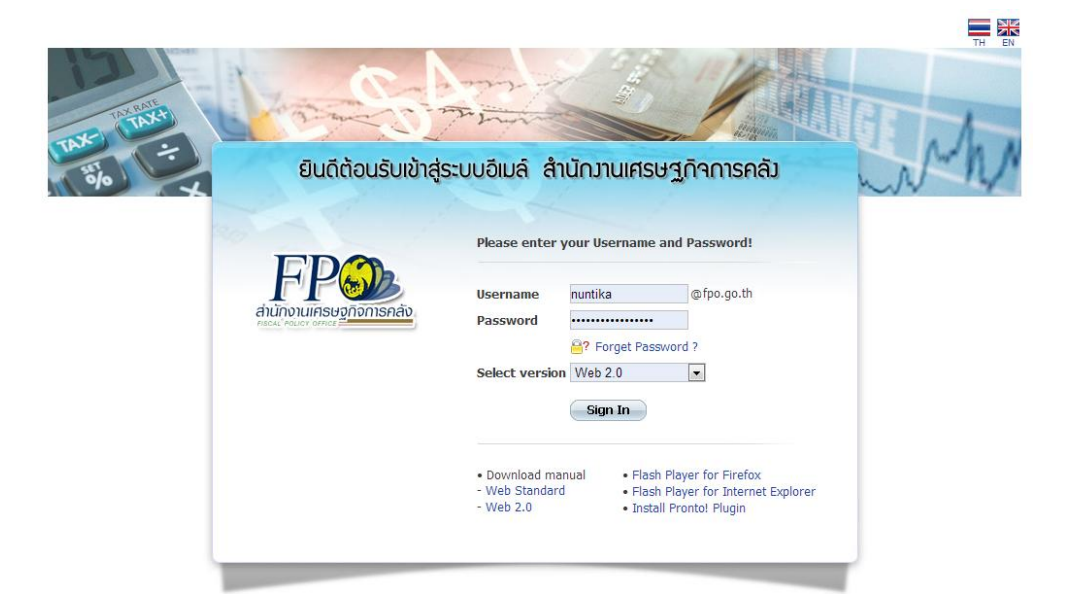

รูปที่ 1-3 หน้า Login ของระบบ Web 2.0

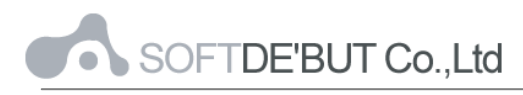

4. เข้าสู่หน้าแรกระบบ Web 2.0

| Type your status message     | End           | Reply to All Forward Move or Delete Mark as Set                    | n.                  |
|------------------------------|---------------|--------------------------------------------------------------------|---------------------|
| Q Add, search or call number | 🐸 1480X (1/2) | 🖾 From Subject                                                     | Size Received       |
| ► Offline                    | Drafts (0)    | ය Panida L. ක්කාය Server                                           | © 15 Kb 7:09:41 PM  |
|                              | Sent Rems (0) | Panida L. straatulistaad                                           | 417 Kb : 7:07:03 FM |
|                              |               | from Panida L. to Nuntika<br>รายสะเอียดเมต์                        | [Show details]      |
|                              |               | 11-10-2554 19-03-44.j                                              |                     |
|                              |               | เขียน คุณมันทักา<br>รายจะเอียด Moli ค่ะ<br>ส่วยความนับถือ<br>พนิดา | 6                   |
| + 0)                         | + 0-          | Reply to All Reply Forward Redirect •                              | Delete 🔗 Print      |

รูปที่ 1-4 หน้าแรกระบบ Web 2.0

#### องค์ประกอบของ Web 2.0

1. Available Modules

ประกอบด้วยปุ่มสำหรับเข้าสู่ฟังก์ชันต่างๆ ในระบบ ซึ่งอยู่ด้านล่างของหน้าจอ

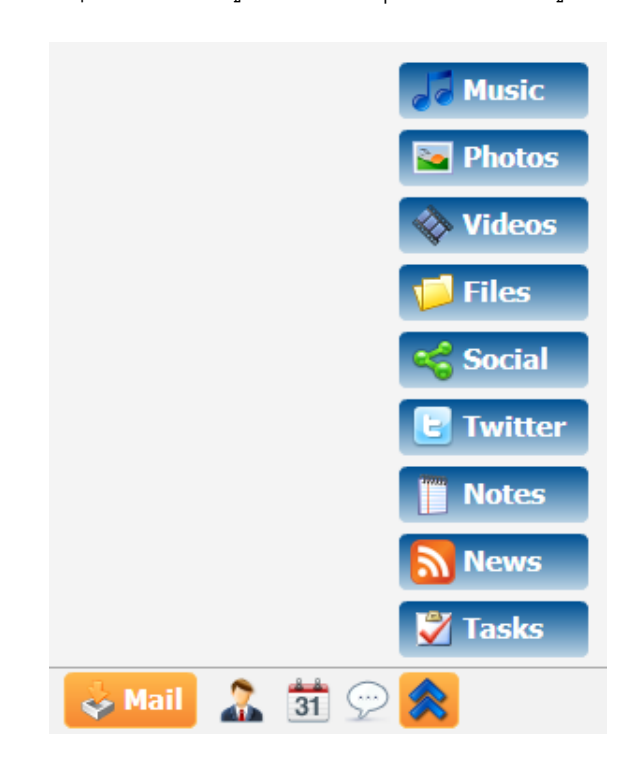

รูปที่ 1-5 แสดง Available Modules สำหรับเข้าสู่ฟังก์ชันหลักต่างๆ ของระบบ

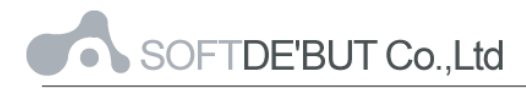

2. Actions Bar

แสดง Actions Bar ที่อยู่ในแต่ละฟังก์ชัน จากรูปตัวอย่างด้านล่างจะเป็น Actions Bar ที่อยู่ในส่วนของการจัดการข้อความ

| Mail   |              |         |         |        |                |               |          | - Î | = x |
|--------|--------------|---------|---------|--------|----------------|---------------|----------|-----|-----|
| E-mail | Reply to All | Forward | Kove or | Delete | <b>a</b> rk as | 👷<br>Set Flag | <b>3</b> | *   | 90  |

รูปที่ 1-6 แสดงฟังก์ชันย่อยของ mailbox

3. Current Module Options

แสดง Options ที่เรียกใช้งานอยู่ปัจจุบัน จากรูปตัวอย่างด้านล่างจะเป็น Options ที่ อยู่ในส่วนของ Mail

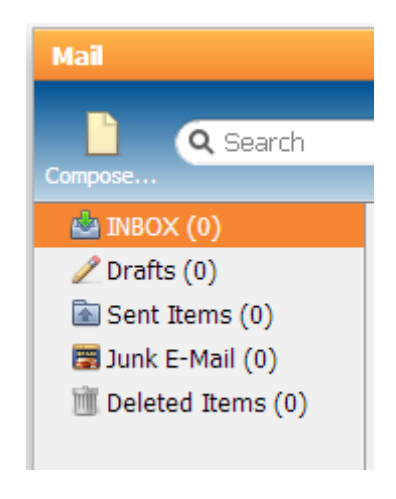

รูปที่ 1-7 แสดง Options ของ E-mail

## บทที่ 2

### Folder / Mailbox

ผู้ใช้สามารถสร้าง Folder ได้อยู่ 2 แบบ คือ

- Mailbox เป็น Folder ที่ใช้ในเก็บข้อมูลที่เป็นอีเมล์
- Address Book เป็น Folder ที่ใช้เก็บข้อมูลที่เป็นข้อมูลผู้ติดต่อ

ใน Web 2.0 จะมีเครื่องมือที่จะช่วยให้ผู้ใช้สามารถสร้าง Mailbox ได้ตามความ ต้องการ อย่างง่ายดาย นอกจากนี้ ด้วยความสามารถ drag and drop ของ Web 2.0 ยัง ช่วยผู้ใช้ย้ายข้อมูลระหว่าง Folder โดยใช้วิธีการลากข้อความมาใส่ใน Folder ที่ต้องการ ได้อีกด้วย

จากรูปที่ 2-1 ตัวเลขในวงเล็บด้านหน้าเป็นการแสดงบอกให้ทราบถึงข้อความใหม่ที่ ยังไม่ได้อ่าน

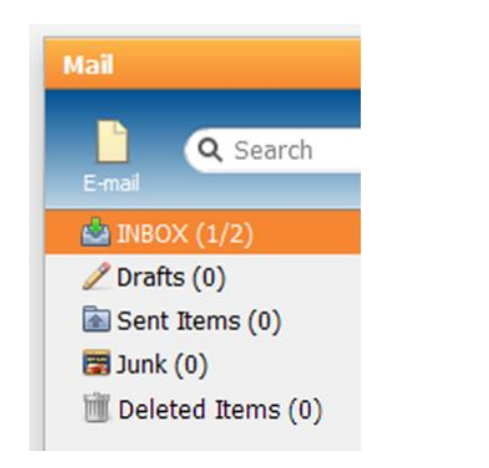

รูปที่ 2-1 Mailbox

- 👛 INBOX: กล่องข้อความเข้า ข้อความ e-mail ที่เข้ามาใหม่จะถูกเก็บไว้ที่นี่เป็นที่แรก
- 🜌 Drafts: กล่องข้อความร่าง ข้อความ e-mail ที่ถูกเก็บบันทึกไว้เป็นข้อความร่าง
- Sent: กล่องข้อความส่งออก ข้อความ e-mail ที่ถูกส่งออกไปจะถูกทำสำเนาเก็บไว้ ที่นี่
- 😇 Junk: กล่องข้อความ Junk เป็นที่สำหรับเก็บข้อความที่เป็นสแปม
- Deleted Items: กล่องข้อความ Deleted Items เป็นที่สำหรับเก็บข้อความที่เป็น ขยะ โดยข้อความที่ถูกลบแล้วจะถูกส่งมาเก็บไว้ในกล่องข้อความนี้ สามารถสั่งให้ เคลียร์ได้ด้วยการคลิกเมนู Empty Trash ด้านบน

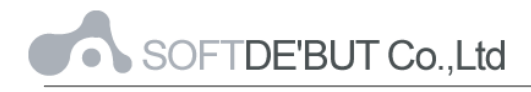

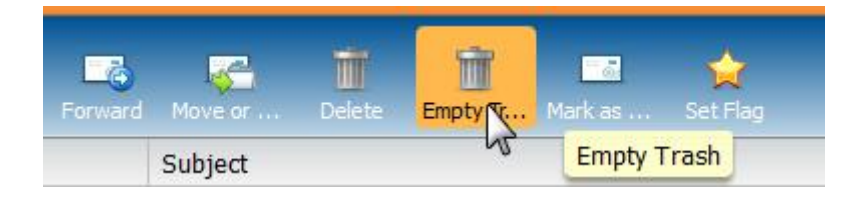

รูปที่ 2-2 การคลิกเมนู Empty Trash

### การสร้าง Mailbox / Folder

ผู้ใช้สามารถสร้าง Mailbox / Folder ได้ตามความต้องการ ดังต่อไปนี้

คลิกที่ปุ่ม + ซึ่งจะอยู่ด้านล่างของเมนู E-MAIL

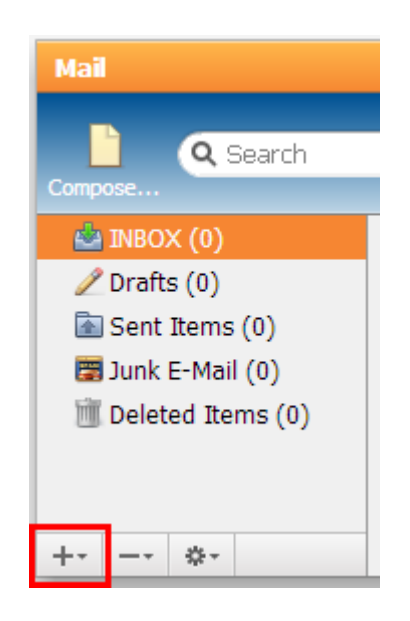

รูปที่ 2-3 เครื่องมือที่ใช้ใน การสร้าง Mailbox ใหม่

2. เลือก Create Folder

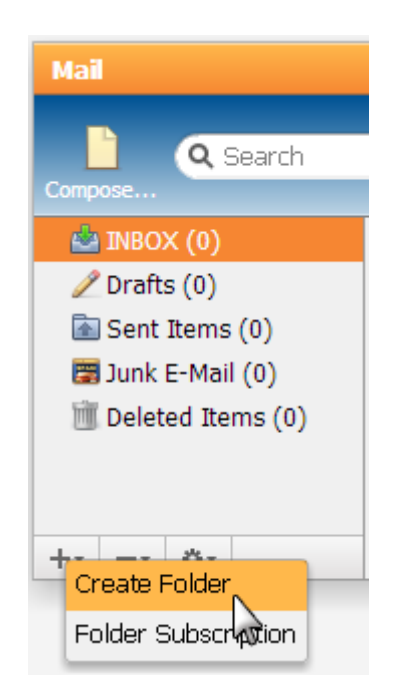

รูปที่ 2-4 แสดงการคลิกเพื่อ Create Folder

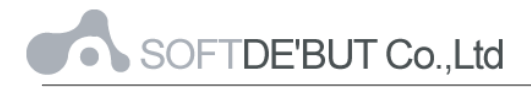

3. กำหนดชื่อที่ต้องการสร้าง จากนั้นคลิกที่ปุ่ม Create Folder

| 🛅 Create Folder   | _ ×                                                                                                    |
|-------------------|----------------------------------------------------------------------------------------------------|
| New Parent Folder | <ul> <li>▲ INBOX (0)</li> <li>✓ Drafts (0)</li> <li>▲ Sent Items (0)</li> <li>➡ Junk E-Mail (0)</li> <li>➡ Deleted Items (0)</li> </ul> |
| New Folder Name   | Friend                                                                                                    |
|                   | Create Folder Cancel                                                                                                    |

รูปที่ 2-5 ใส่ชื่อ Folder เพื่อสร้าง Mailbox ที่ต้องการ

 ในกรณีที่ต้องการสร้าง Sub Folder ให้เลือก Folder ที่ต้องการอยู่ภายใต้ เช่น สร้าง Sub Folder ที่ชื่อ Friend ให้อยู่ภายใต้ INBOX จากนั้นคลิกที่ปุ่ม Create Folder

| 📄 Create Folder   |                     | _ ×           |                                     |
|-------------------|---------------------|---------------|-------------------------------------|
| New Parent Folder | 📥 INBOX (0)         | •             | - เลือก Folder ที่ต้องการอยู่ภายใต้ |
|                   | 🖉 Drafts (0)        |               |                                     |
|                   | 🗟 Sent Items (0)    |               |                                     |
|                   | 📰 Junk E-Mail (0)   |               |                                     |
|                   | 🔟 Deleted Items (0) |               |                                     |
|                   | <u>Clear</u>        |               |                                     |
| New Folder Name   | Friend              |               |                                     |
|                   | Create Folder       | <u>Cancel</u> |                                     |

รูปที่ 2-6 การสร้าง Sub Folder และการเลือก Folder ที่ต้องการอยู่ภายใต้

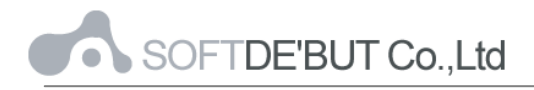

## บทที่ 3 การรับ-ส่งอีเมล์

กล่องข้อความหลัก คือ โฟลเดอร์ที่ใช้เก็บอีเมล์ขาเข้า ซึ่งจะประกอบไปด้วยรายการอีเมล์ ทั้งใหม่และเก่า ผู้ใช้สามารถเข้าสู่กล่องข้อความหลักได้โดยคลิกที่ 崣 ตรงเมนูด้านล่าง

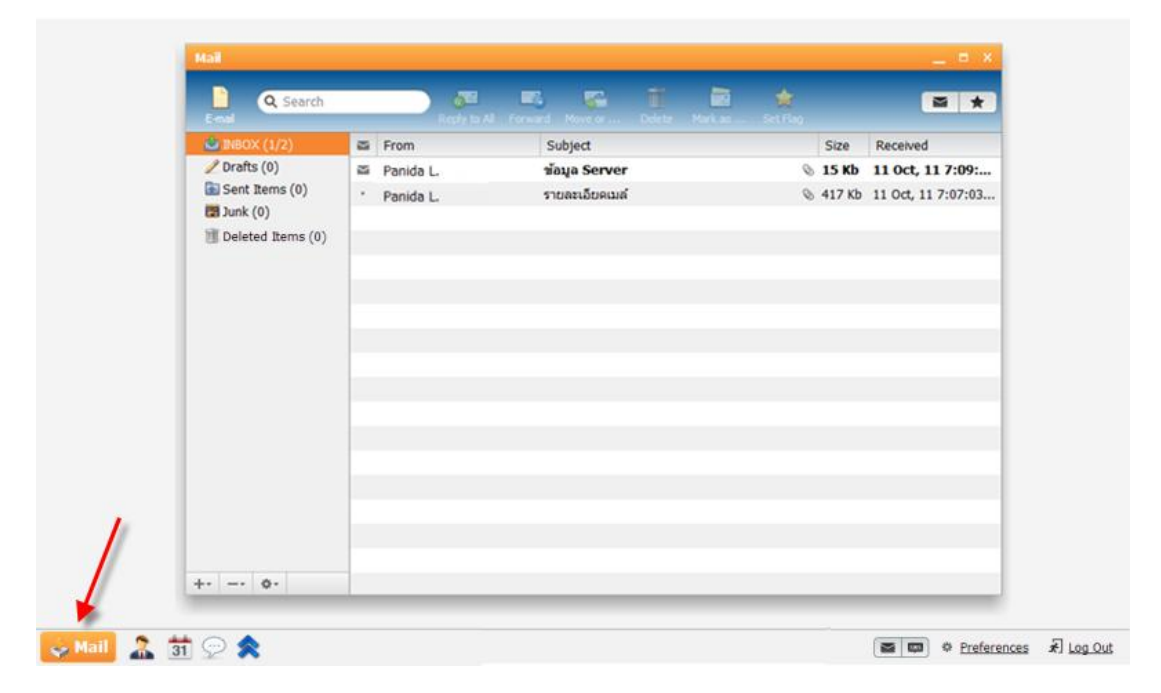

รูปที่ 3-1 รูปแสดงรายการอีเมล์ทั้งใหม่และเก่า

แต่ละเมล์จะมีสถานะที่บ่งบอกถึงการเปิดอ่านเมล์, ความสำคัญของเมล์, ไฟล์แนบ และ การกระทำต่อเมล์ เช่น การตอบกลับ การส่งต่อ เป็นต้น ซึ่งมีรายละเอียดดังต่อไปนี้

- 📨 แสดงสถานะของเมล์ที่เข้ามาใหม่และยังไม่ได้เปิดอ่าน
- แสดงสถานะของเมล์ที่เปิดอ่านแล้ว
- 📎 แสดงสถานะของเมล์ที่มีไฟล์แนบ
- 🝝 แสดงสถานะของเมล์ที่มีการตอบกลับ
- 🕈 แสดงสถานะของเมล์ที่มีการส่งต่อ

และจะมีหัวข้อ Subject ที่บ่งบอกรายละเอียดดังนี้

- ★ แสดงหัวข้อของเมล์ที่มีการติด Flag
- แสดงหัวข้อของเมล์ที่มีความสำคัญ
- Re: แสดงหัวข้อของเมล์ที่มีการตอบกลับ
- Fwd: แสดงหัวข้อของเมล์ที่มีการส่งต่อ

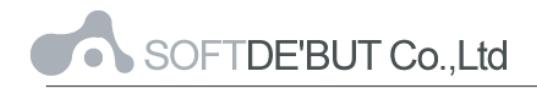

### การเรียกดูอีเมล์ (Read E-mail)

ทำได้โดยการคลิกตรงบรรทัดของรายการข้อความที่ต้องการเลือก

- 1. อีเมล์ทั่วไป จะมีฟังก์ชั่นในการกระทำต่ออีเมล์ที่เรียกดู ดังนี้
  - Reply to All: ตอบกลับทั้งหมด (ภวม Cc ด้วย)
  - Forward: ส่งต่อไปยัง
  - Move or: ย้าย หรือคัดลอกเมล์ที่กำลังอ่านอยู่ไปยังโฟลเดอร์ที่เลือก
  - Delete: ลบข้อความปัจจุบัน
  - Mark as: หากข้อความที่อ่านแล้ว (Read) เมื่อคลิกที่ไอคอนนี้ จะเป็นการตั้ง
     ค่าให้เป็นข้อความที่ยังไม่ได้อ่าน (Unread) แต่หากข้อความที่ยังไม่ได้อ่าน
     (Unread) เมื่อคลิกที่ไอคอนนี้ จะเป็นการตั้งค่าให้เป็นข้อความที่อ่านแล้ว
     (Read)
  - Set Flag: ตั้งค่าข้อความให้ติด Flag
  - Reply: ตอบกลับข้อความ
  - Redirect: ส่งข้อความต่อไปยังผู้อื่นที่ต้องการ
  - Print: ทำการพิมพ์ข้อความที่เลือก

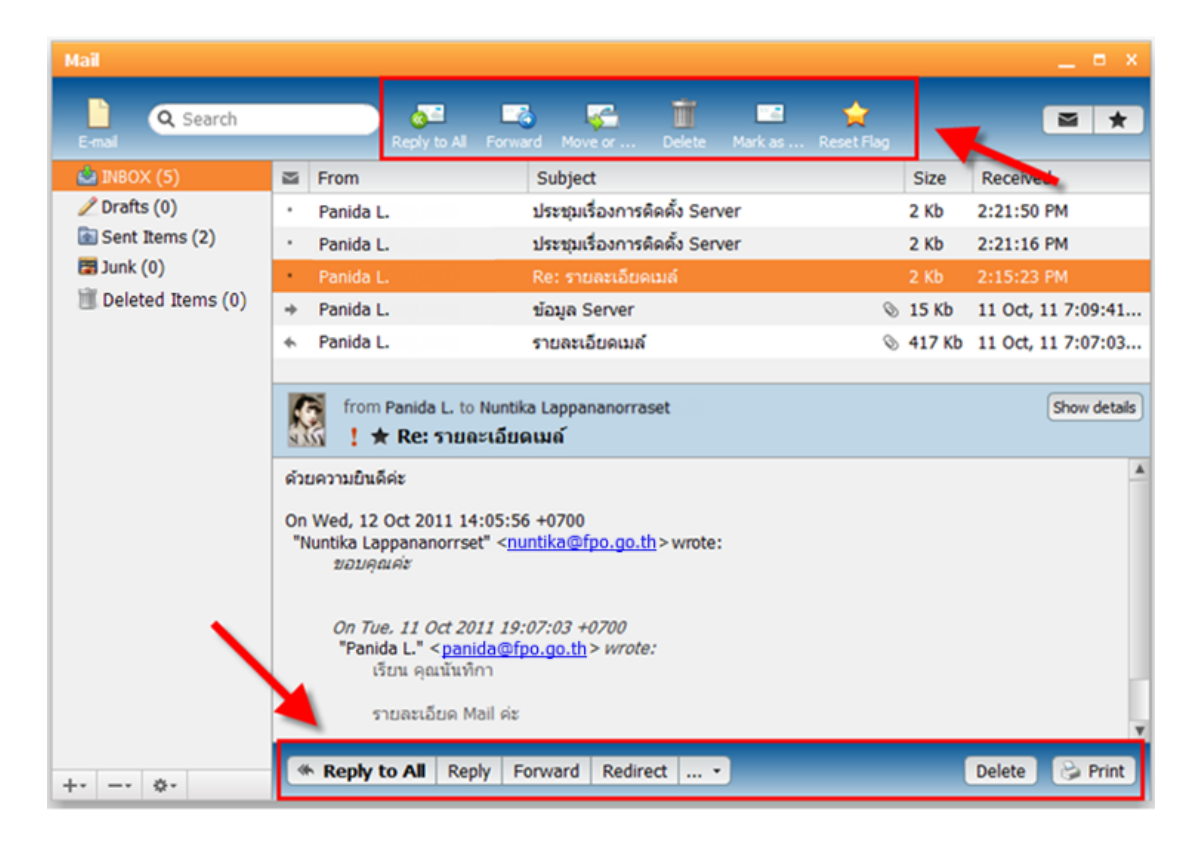

รูปที่ 3-2 รูปแสดงการอ่านข้อความอีเมล์ทั่วไป

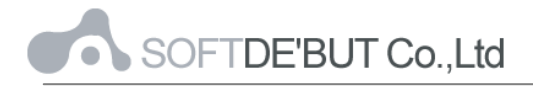

- อีเมล์ตารางการนัดหมาย จะมีฟังก์ชั่นในการกระทำต่ออีเมล์ตารางการนัดหมายที่ เรียกดู ดังนี้
  - Accept : ยอมรับการนัดหมาย
  - Tentative : ยังไม่แน่นอนกับตารางการนัดหมายนี้
  - Decline : ปฏิเสธการนัดหมาย

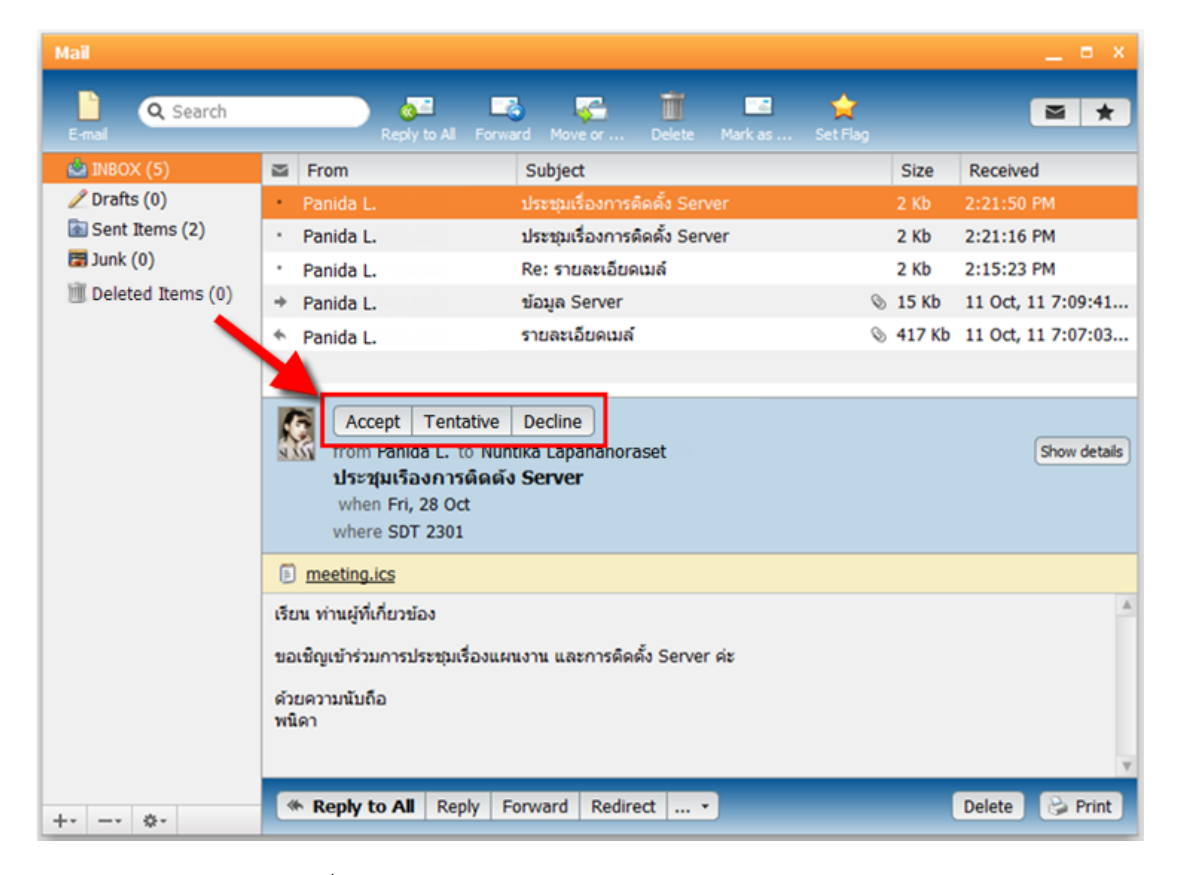

รูปที่ 3-3 รูปแสดงการอ่านข้อความอีเมล์ตารางการนัดหมาย

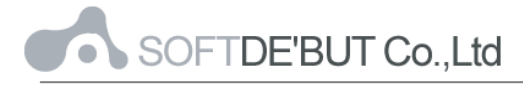

## การสร้างอีเมล์ใหม่ (New E-mail)

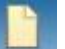

ทำได้โดยการคลิกที 🔚 ซึ่งอยู่ด้านบนซ้ายของหน้าต่างอีเมล์ ในส่วนของการจัดการ

ข้อความ

| Mail            |    |           |             |             |              |        |         |          |   |        | _ = ×              |
|-----------------|----|-----------|-------------|-------------|--------------|--------|---------|----------|---|--------|--------------------|
| E-mail Contract | ch |           | Reply to Al | Forward     | Move or      |        | Mark as | Set Flag |   |        | ≥ ★                |
| 🚔 INBOX (4)     | M  | From      |             | Subject     |              |        |         |          |   | Size   | Received           |
| 🥖 Drafts (0)    |    | Panida L. |             | ประชุมเรื่อ | องการติดตั้ง | Server |         |          |   | 2 Kb   | 2:21:50 PM         |
| Sent Items (2)  |    | Panida L. |             | ประชุมเรื่อ | องการติดดั้ง | Server |         |          |   | 2 Kb   | 2:21:16 PM         |
| 🗃 Junk (1)      | +  | Panida L. |             | ข้อมูล Se   | erver        |        |         |          | 0 | 15 Kb  | 11 Oct, 11 7:09:41 |
| I Deleted Items | *  | Panida L. |             | รายละเอีย   | ยดเมล์       |        |         |          | 0 | 417 Kb | 11 Oct, 11 7:07:03 |
|                 |    |           |             |             |              |        |         |          |   |        |                    |
|                 |    |           |             |             |              |        |         |          |   |        |                    |
| + 0-            | 6  |           |             |             |              |        |         |          | _ |        |                    |

รูปที่ 3-4 รูปแสดงการสร้างอีเมล์

ซึ่งจะประกอบด้วยการใช้งาน ดังต่อไปนี้

- To: ระบุชื่อและที่อยู่อีเมล์สำหรับผู้รับ
- Add Cc: ระบุชื่อและที่อยู่อีเมล์สำหรับผู้รับ (สำเนา)
- Add Bcc: ระบุชื่อและที่อยู่อีเมล์สำหรับผู้รับ (สำเนาซ่อน)
- Attach local file: ระบุไฟล์แนบที่ต้องการส่งจากเครื่องคอมพิวเตอร์
- Attach file from server: ระบุไฟล์แนบที่ต้องการส่งจากเครื่องเซิร์ฟเวอร์
- Subject: ระบุหัวเรื่องของข้อความ
- 🗕 Priority: ระบุระดับความสำคัญของข้อความ
- Rich formatting: เรียกใช้ฟังก์ชั่นการเขียนข้อความแบบ Rich Text เช่น ตัวหนา,
   ตัวเข้ม, ตัวเอียง, รูปแบบของตัวอักษร, สีอักษร, การแนบรูปภาพ และการแนบ ลิงค์
- 🔳 Left to Right: ให้ข้อความชิดขวา
- In Right to Left: ให้ข้อความชิดซ้าย
- 🔍 Search: ค้นหาคำศัพท์ในข้อความที่จะส่ง
- 🕒 Undo: ย้อนกลับหรือยกเลิกการกระทำล่าสุด
- Redo: ไปการกระทำถัดไปที่เคยทำไว้ หรือกระทำซ้ำเหตุการณ์ล่าสุดที่เพิ่งได้ กระทำไป

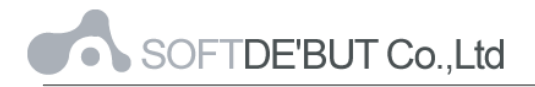

- 🚳 💌 : ตรวจสอบการสะกดคำ

- Notify when Delivered: ระบุให้แจ้งเตือนเมื่อข้อความส่งถึงปลายทาง
- Notify when Read: ระบุให้แจ้งเตือนเมื่อข้อความได้ถูกเปิดอ่าน
- Send: ทำการส่งข้อความ (ข้อความที่ส่งจะถูกบันทึกใน Sent Items)
- Save: บันทึกข้อความในกล่องข้อความร่าง (Drafts)

| Message: รายละเอียด CommuniGate                                  | _ = ×       |
|------------------------------------------------------------------|-------------|
| To "Panida L." <panida@fpo.go.th></panida@fpo.go.th>             | O           |
| Add Cc Add Bcc                                                   |             |
| Subject รายละเอียด CommuniGate                                   |             |
| Attach local file or file from server                            |             |
| 🖭 <u>11-10-2554 19-03-44.jpg</u> 🛞 🐻 <u>Manual - Mail.docx</u> 🛞 |             |
| Tahoma 🔻 13 💌 💽 🖪 🖊 🖳 🕏 🔳 🖼 🕲 🗞 « Plain Text                     | ◩॥੫♦৫ਲ਼੶    |
| รมกวนดูรายละเอียดตามไฟล์แนบค่ะ                                   |             |
| Notify: 🗹 when Delivered 🗹 when Read                             | + Send Save |

รูปที่ 3-5 รูปแสดงการเขียนข้อความอีเมล์

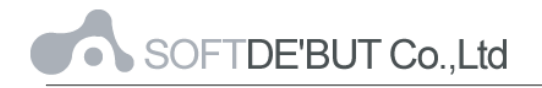

## บทที่ 4 Web 2.0 Function

Web 2.0 เป็น Flash-based Client ที่สามารถทำงานบนเว็บบราวเซอร์มาตรฐาน เช่น Internet Explorer และ Mozilla Firefox ซึ่งใช้เทคโนโลยี Web 2.0 ทำให้การเรียกใช้งานเป็นไป อย่างราบรื่น เสมือนว่ากำลังใช้งานโปรแกรมบนเครื่องของตัวเองอยู่

ใน Web 2.0 จะประกอบไปด้วย ฟังก์ชันการใช้งานพื้นฐาน เช่น ฟังกัชันระบบอีเมล์, สมุด รายชื่อผู้ติดต่อ (Contacts) ฟังก์ชันสำหรับการสำหรับการทำงานร่วมกันในองค์กร เช่น ตารางนัด หมาย (Calendar), IM (Instant Messenger), Tasks และฟังก์ชันเสริมพิเศษอื่นๆ เช่น รูปภาพ (Photos), เพลง (Music), ไฟล์ (Files), Social Network

## สมุดรายชื่อผู้ติดต่อ (Contacts)

ผู้ใช้สามารถเข้าสู่รายชื่อผู้ติดต่อได้ โดยคลิกที่ 🚠 ตรงเมนูด้านล่าง

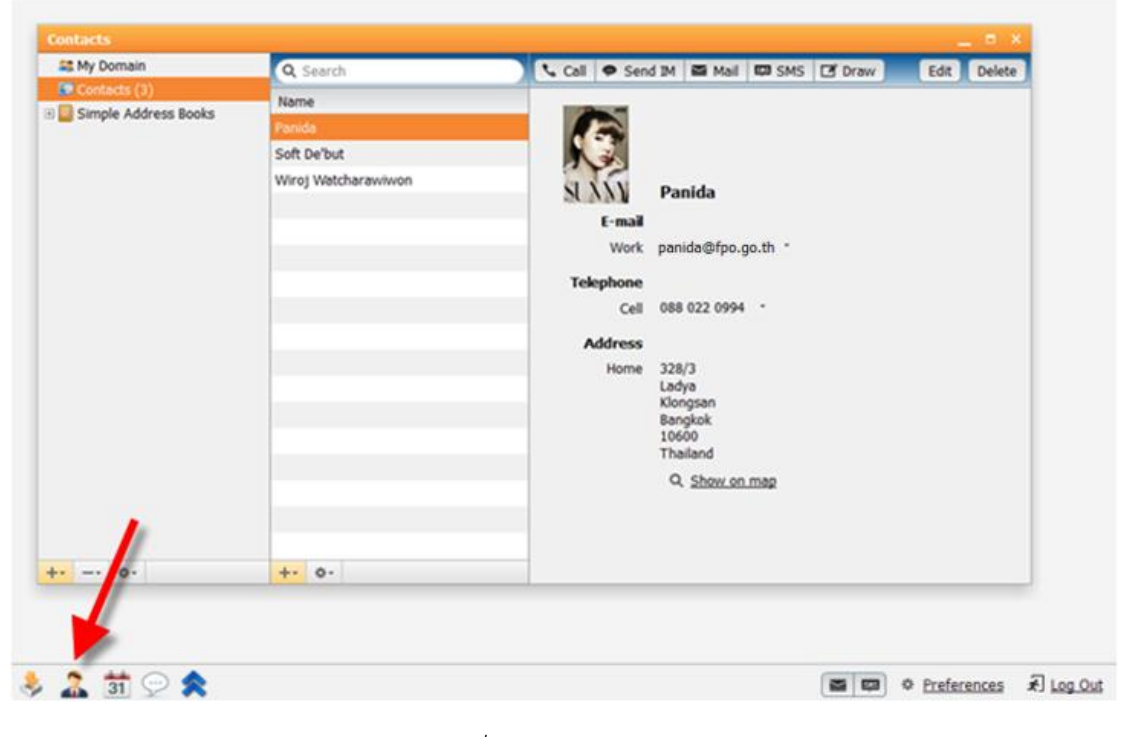

รูปที่ 4-1-1 รูปแสดงเมนู Contact

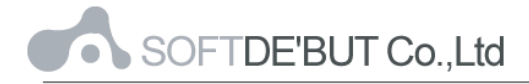

## การสร้างสมุดรายชื่อผู้ติดต่อใหม่

คลิกที่ปุ่ม 🕂 ตรงด้านล่างในส่วนของฟังก์ชัน Contacts แล้วเลือก "New Contact"

| CR My Domain             |             |                                      |
|--------------------------|-------------|--------------------------------------|
| as my bornain            | Q Search    | Call 🗢 Send IM 🖬 Mail 🖽 SMS 🗹 Draw E |
| Contacts (1)             | Name        |                                      |
| 🗄 📴 Simple Address Books | Panida      |                                      |
|                          |             |                                      |
|                          |             |                                      |
|                          |             | SUXN Panida                          |
|                          |             | E-mail                               |
|                          |             | Work panida@fpo.go.th *              |
|                          |             |                                      |
|                          |             | Telephone                            |
|                          |             | Cell 088 022 0994 -                  |
|                          |             | Address                              |
|                          |             | Home 328/3                           |
|                          |             | Ladya                                |
|                          |             | Klongsan                             |
|                          |             | Bangkok                              |
|                          |             | 10600                                |
|                          |             | Inaliand                             |
|                          |             | Q Show on map                        |
|                          | +- *-       |                                      |
|                          | New Contact |                                      |

รูปที่ 4-1-2 รูปแสดงการสร้างข้อความที่อยู่ติดต่อ (Contacts)

ซึ่งในหน้าการเพิ่ม Contact จะประกอบไปด้วยปุ่มที่ใช้งานดังต่อไปนี้

- Save: บันทึกรายชื่อผู้ติดต่อใหม่ใน Contacts
- Save and Close: บันทึกและปิดหน้าต่างการเพิ่มรายชื่อผู้ติดต่อใหม่
- Close: ปิดการเพิ่มผู้ติดต่อใหม่
- Photo: เพิ่มรูปภาพของผู้ติดต่อใหม่
- Full Name: เพิ่มชื่อของผู้ติดต่อใหม่
- Email: เพิ่มอีเมล์ของผู้ติดต่อใหม่ ซึ่งสามารถเลือกประเภทให้เป็น Home, Work หรือ Assistant ได้
- Telephone: เพิ่มเบอร์ติดต่อใหม่ ซึ่งสามารถเลือกประเภทให้เป็น Home, Work, Cell, Fax หรือ Assistant ได้
- Address: เพิ่มที่อยู่ของผู้ติดต่อใหม่ ซึ่งสามารถเลือกประเภทได้ คือ Home หรือ Work

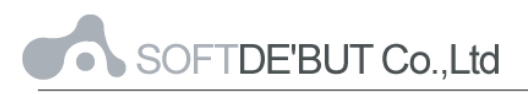

| Contacts             |                |                                                 |           |
|----------------------|----------------|-------------------------------------------------|-----------|
| Sa My Domain         | Q Search       | Save Save and close Close                       |           |
| Simple Address Books | Name<br>Panida | Full Name Edit<br>Wiroj Watcharawiwon - File As |           |
|                      |                | Photo T Atom                                    |           |
|                      |                | Job Title                                       |           |
|                      |                | Work wiroj.w@fpo.go.th                          |           |
|                      |                | Home viroj@hotmail.com                          |           |
|                      |                | Create<br>Telephone                             |           |
|                      |                | Cell                                            |           |
|                      |                | Work • 02 861 4600                              |           |
|                      |                | O Create<br>Address                             |           |
|                      |                | Home  T 111 - P.O. Box Suite Exkachai           | - Street  |
|                      |                | Bangkuntian - City Bangkok - St 105             | 00 - Post |
|                      |                | Thailand - Country                              |           |
| \$-                  | +- 0-          | Work 🔻 328/3 - P.O Suite Ladya - S              | Street    |

รูปที่ 4-1-3 รูปแสดงการสร้างข้อความที่อยู่ติดต่อ (Contacts)

#### การสร้าง Contact Group

คลิกที่ปุ่ม 🛨 ตรงด้านล่างในส่วนของฟังก์ชัน Contacts แล้วเลือก "New Contact

#### Group"

| 😂 My Domain                             | Q Search            | 📞 Call - 🗢 Send IM - 🖾 Mail - 🖾 SMS - 🖸 Draw 🛛 Edit | Delete |
|-----------------------------------------|---------------------|-----------------------------------------------------|--------|
| Contacts (2)                            | Name                |                                                     | 2      |
| 🗄 🔜 Simple Address Books                | Panida              |                                                     |        |
|                                         | Wirof Watcharawiwon |                                                     |        |
|                                         |                     |                                                     |        |
|                                         |                     | Wiroj Watcharawiwon                                 |        |
|                                         |                     | E-mail                                              |        |
|                                         |                     | Work wiroj.w@fpo.go.th *                            |        |
|                                         |                     | Home wiroj@hotmail.com *                            |        |
|                                         |                     | Telephone                                           |        |
|                                         |                     | Cell 088 022 0994 -                                 |        |
|                                         |                     | Work 02 861 4600 -                                  |        |
|                                         |                     | Address                                             |        |
|                                         |                     | Home 111                                            |        |
|                                         |                     | Exkachai<br>Banokuntian                             |        |
|                                         |                     | Bangkok                                             |        |
|                                         |                     | Thailand                                            |        |
|                                         |                     | Q. Show on map                                      |        |
| 1 C C C C C C C C C C C C C C C C C C C |                     | Work 328/3                                          |        |
|                                         |                     | Ladya<br>Kionosan                                   |        |
|                                         | New Contact         | Bangkok                                             |        |
| a la la                                 | New Contact Group   | 10600<br>Thailand                                   |        |
| + \$-                                   | +- \$-              | - THIRTY -                                          |        |

รูปที่ 4-1-4 รูปแสดงการสร้างข้อความที่อยู่ติดต่อ (Contacts) แบบกลุ่ม

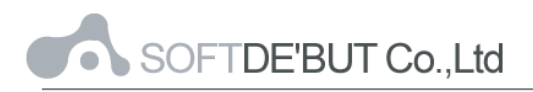

ใส่ชื่อ Group ที่จะสร้าง และผู้ใช้สามารถลากและวาง Contact ที่ต้องการจะใส่ในกลุ่มนี้ ได้เลย หรือจะทำการเพิ่มใหม่ได้ ตรงด้านล่าง โดยกรอกชื่อ และ Email แล้วคลิกที่ Add New จากนั้นคลิกปุ่ม Save หรือ Save and Close

| Contacts                 |                     |                                      |                       |
|--------------------------|---------------------|--------------------------------------|-----------------------|
| Standard My Domain       | Q Search            | Save Save and close Close            |                       |
| 💷 Contacts (2)           | Name                |                                      |                       |
| 🗄 📴 Simple Address Books | Panida              | Sales - Name                         |                       |
|                          | Wiroj Watcharawiwon |                                      |                       |
|                          |                     |                                      |                       |
|                          |                     |                                      |                       |
|                          |                     |                                      | la serve              |
|                          |                     | Drag and drop contact here to add it | to group Address Book |
|                          |                     | Name                                 | E-mail                |
|                          |                     | Wiroj Watcharawiwon                  | wiroj.w@fpo.go.th     |
|                          |                     | Panida                               | panida@fpo.go.th 3    |
|                          |                     |                                      |                       |
|                          |                     |                                      |                       |
|                          |                     |                                      |                       |
|                          |                     |                                      |                       |
|                          |                     |                                      |                       |
|                          |                     |                                      |                       |
|                          |                     |                                      |                       |
|                          |                     |                                      |                       |
|                          |                     |                                      |                       |
|                          |                     |                                      |                       |
|                          |                     | Wanitcha - Name                      | anitcha.t@fpo.go.th   |
|                          |                     |                                      |                       |

รูปที่ 4-1-5 แสดงการสร้าง Contact Group

### ปฏิทินและตารางนัดหมาย (Calendars and Schedule)

สำหรับปฏิทินและตารางนัดหมายแล้วเปรียบเสมือนบันทึกช่วยจำในการจัดตารางเวลาทั้ง ในการทำงานและการบริหารทรัพยากรให้ได้อย่างมีประสิทธิภาพ

การเข้าปฏิทินและตารางนัดหมาย สามารถทำได้โดยการคลิกที่ปุ่ม 🛐 ซึ่งอยู่ใน เมนู ด้านล่างของหน้าจอ Web 2.0

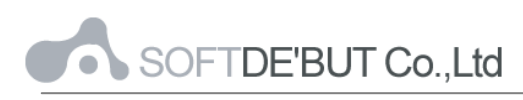

| en Event Find                                                                                                    | ◄ 2010   | 2011 ) | an Feb Mar | Jun              | Jul Se        | p Oct 1 | Dec 2012 • |
|----------------------------------------------------------------------------------------------------|----------|--------|------------|------------------|---------------|---------|------------|
| • October 2011                                                                                                    | Calendar |        |            |                  |               |         | Merge      |
| MTWTFSS                                                                                                    | Mon      | Tue    | Wed        | Thu              | Fri           | Sat     | Sun        |
| 1 2<br>3 4 5 6 7 8 9                                                                                                    | 26       | 27     | 28         | 29               | 30            | 1       | 2          |
| 10         11         12         13         14         15         10           17         18         19         20         21         22         23           24         25         26         27         28         29         30 | 3        | 4      | 5          | 6                | 7             | 8       | 9          |
| 31<br>Calendars                                                                                                    | 10       | 11     | 12         | 13<br>ประกอบกล 4 | 14            | 15      | 16         |
| Calendar                                                                                                    | 17       | 18     | 19         | 20               | 21            | 22      | 23         |
|                                                                                                    | 24       | 25     | 26         | 27               | 28<br>Umpañao | 29      | 30         |
|                                                                                                    | 31       | 1      | 2          | 3                | 4             | 5       | 6          |

รูปที่ 4-2-1 แสดงเมนู Calendar

เมื่อคลิกแล้วก็จะเข้าสู่กล่องข้อความปฏิทินและตารางนัดหมายหลัก ซึ่งสามารถเลือก มุมมองของตารางนัดหมายเป็นวัน, สัปดาห์การทำงาน, สัปดาห์, เดือน และเลือกดูวันนี้ได้

| Cale | ndar             |      |     |       |     |     |    |   |       |        |      |      |           |         |       |       |         |     |     |        |    | = x    |
|------|------------------|------|-----|-------|-----|-----|----|---|-------|--------|------|------|-----------|---------|-------|-------|---------|-----|-----|--------|----|--------|
| New  | 7<br>7<br>V Even |      | i   | Print |     |     |    | [ | Daily | Work   | Week | Week | dy        | Monthly | Т     | oday  |         |     |     |        |    |        |
|      |                  |      | Nov | oml   | hor | 20. | 11 |   | •     | 2010   | 2011 | Jan  | Feb       | Mar Ap  | or Ma | y Jun | Jul Aug | Sep | Oct | Nov De | c  | 2012 🕨 |
|      | C                |      | 100 | cim   | JCI | 20. |    |   | Ca    | lendar |      |      |           |         |       |       |         |     |     |        |    | Merge  |
|      | М                | Т    | w   | т     | F   | S   | S  |   | 1     | Mon    | Т    | ue   | ١         | Ned     | 1     | Thu   | Fr      | i   |     | Sat    |    | Sun    |
|      |                  | 1    | 2   | 3     | 4   | 5   | 6  |   | 31    |        | 1    |      | 2         |         | 3     |       | 4       |     | 5   |        | 6  |        |
|      | 7                | 8    | 9   | 10    | 11  | 12  | 13 |   |       |        |      |      |           |         |       |       |         |     |     |        |    |        |
|      | 14               | 15   | 16  | 17    | 18  | 19  | 20 |   | -     |        | 0    |      | 0         |         | 10    |       | 11      |     | 10  |        | 10 |        |
|      | 21               | 22   | 23  | 24    | 25  | 26  | 27 |   | ľ     |        | 8    |      | 9         |         | 10    |       | 11      |     | 12  |        | 13 |        |
|      | 28               | 29   | 30  |       |     |     |    |   |       |        |      |      |           |         |       |       |         |     |     |        |    |        |
|      |                  |      |     |       |     |     |    |   | 14    |        | 15   |      | <b>16</b> |         | 17    |       | 18      |     | 19  |        | 20 |        |
| c    | alen             | dar  | s   |       |     |     |    |   |       |        |      |      |           |         |       |       |         |     |     |        |    |        |
|      | [ Caler          | ndar |     |       |     |     |    |   | 21    |        | 22   |      | 23        |         | 24    |       | 25      |     | 26  |        | 27 |        |
| +-   |                  | \$÷  | -   |       |     |     |    |   | 28    |        | 29   |      | 30        |         | 1     |       | 2       |     | 3   |        | 4  |        |

รูปที่ 4-2-2 รูปแสดงตัวอย่างของตารางปฏิทินและตารางนัดหมาย

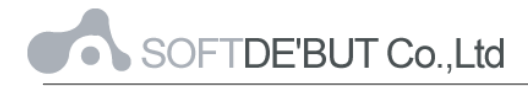

### การสร้างปฏิทินและตารางนัดหมาย

คลิกที่ปุ่ม New Event ใน Actions Bar ของฟังก์ชัน Calendar

| Calendars       |       |       |      |      |     |      |     |      |     |     |     |     |     |     |     | - "  | ×   |
|-----------------|-------|-------|------|------|-----|------|-----|------|-----|-----|-----|-----|-----|-----|-----|------|-----|
| 7<br>New Event  | Daily | Work  | Week | Week | dy  | Mont | hly | Toda | ау  |     |     |     |     |     |     |      |     |
| A Newambar 2011 | • :   | 2010  | 2011 | Jan  | Feb | Mar  | Apr | May  | Jun | Jul | Aug | Sep | Oct | Nov | Dec | 2012 | 2 ► |
|                 | Ca    | endar |      |      | _   |      |     |      |     |     |     |     | _   |     |     | Me   | rge |

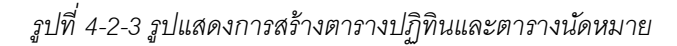

ซึ่งจะประกอบด้วยการใช้งาน ดังต่อไปนี้

- Save: บันทึกการนัดหมายไว้ในปฏิทิน
- Delete: ลบตารางการนัดหมาย
- Print: พิมพ์ตารางการนัดหมาย
- Attach: ระบุไฟล์แนบที่ต้องการส่ง
- Show Recurrence: การตั้งค่าการนัดหมายแบบซ้ำๆ เช่น ทุกวัน, ทุกเดือน ทุกปี เป็นต้น
- Show Attendees: ระบุผู้รับหรือผู้เข้าร่วมในตารางนัดหมาย
- Show Availability: แสดงข้อมูลเกี่ยวกับเวลาว่างของผู้เข้าร่วมแต่ละราย โดยใช้แถบสี
  - ( 📕 แทนสถานะไม่ว่าง และ 📃 แทนสถานะว่าง)
- Priority: ระบุระดับความสำคัญของข้อความ

| Subject        | ระบุหัวเรื่องสำหรับการนัดหมาย                                               |
|----------------|-----------------------------------------------------------------------------|
| Starts         | วันที่เริ่มการนัดหมาย                                                       |
| Ends           | วันที่สิ้นสุดการนัดหมาย                                                     |
| Status         | สถานะของการนัดหมาย ได้แก่ ว่าง (Free), ยุ่ง (Busy), ไม่แน่ใจ                |
|                | (Tentative), ไม่ว่าง (Unavailable)                                          |
| Alarm          | แจ้งเตือนทุกๆ กี่นาที กี่ชั่วโมง กี่วัน หรือกี่สัปดาห์                      |
| All-Day Event  | ตั้งค่าให้สำหรับเหตุการณ์หรือการนัดหมายที่เกิดขึ้นทั้งวัน                   |
| Private        | ตั้งค่าเป็นไอเท็มส่วนตัว ทำให้ผู้อื่นจะมองไม่เห็นในกรณีที่มีการอนุญาตผู้ใช้ |
|                | อื่นสามารถเปิดดูตารางนัดหมายได้                                             |
| Where          | สถานที่สำหรับนัดหมาย                                                        |
| Teleconference | เลือกสถานที่สำหรับนัดหมายเป็นแบบใช้โทรศัพท์                                 |
| То             | ระบุผู้รับหรือผู้เข้าร่วมในตารางนัดหมายหลัก                                 |

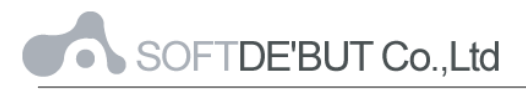

| Optional | ระบุผู้รับหรือผู้เข้าร่วมในตารางนัดหมายรอง                   |
|----------|--------------------------------------------------------------|
| Save     | บันทึกการนัดหมาย และส่งคำร้องขอเพื่อให้มีการยอมรับ (Approve) |

| 前 New Eve                            | ent _ X                                                                                                    |
|--------------------------------------|----------------------------------------------------------------------------------------------------|
| H<br>Save                            | Delete Print Attach Show Recurrence Show Attendees Show Availability                                                  |
| Subject<br>Starts<br>Status<br>Whore | ประชุมเรื่องการติดตั้ง Server<br>28/10/2011                                                                           |
| Attach file                          | SDT 2301     Teleconference            \u00e4 Attach file           \u00e4                                            |
| Description                          | เรียน ท่านผู้ที่เกี่ยวข้อง<br>ขอเชิญเข้าร่วมการประชุมเรื่องแผนงาน และการติดตั้ง Server ค่ะ<br>ด้วยความนับถือ<br>พนิดา |
|                                      | Cancel Save                                                                                                    |

รูปที่ 4-2-4 รูปแสดงตัวอย่างของการสร้างตารางปฏิทินและตารางนัดหมาย

| <u>iii</u> 1                                                                             | lew Event                                                                                                    |                                                    |                                      |                        |                     |               | — ×     |               |
|------------------------------------------------------------------------------------------|----------------------------------------------------------------------------------------------------|----------------------------------------------------|--------------------------------------|------------------------|---------------------|---------------|---------|---------------|
| E<br>Sa                                                                                  | ve Dele                                                                                                    | te Pri                                             | int Attach                           | Show Recurrence        | L<br>Hide Attendee  | s Show Availa | biity   |               |
| Eve                                                                                      | it Owner                                                                                                    |                                                    | Nuntika L.                           |                        |                     | Send R        | equests |               |
| Atte                                                                                     | ndees                                                                                                    |                                                    |                                      |                        |                     | +1            | 4       |               |
| Par                                                                                      | ida L. <nan< td=""><td>ida@fpo.q</td><td>jo.th&gt;</td><td></td><td>Unconfirm</td><td>ned <u>TO</u></td><td>0</td><td></td></nan<> | ida@fpo.q                                          | jo.th>                               |                        | Unconfirm           | ned <u>TO</u> | 0       |               |
|                                                                                          | ind to span                                                                                                    |                                                    |                                      |                        |                     |               |         |               |
| jj Free/Busy atten                                                                       | lee status                                                                                                    | Thu, 13 0                                          | ct - Fri, 14 Oct                     | t hour(s) 0            | minutes             | Find cost     |         |               |
| ij Free/Busy atten                                                                       | dee status 1<br>+1<br>Opti                                                                                                    | Thu, 13 0                                          | ct - Fri, 14 Oct<br>I need 24        | ▶ hour(s) 0<br>1am 5am | gam 15              | Find spot     | 9pm     | 1am           |
| <del>ຫຼີ Free/Busy atten</del><br>itendees<br>intika Lapananora:<br>inida L.             | lee status<br>+1<br>Opti<br>ret                                                                                                    | Thu, 13 0<br>• • •<br>• • •<br>• • •<br>• • •      | ct - Fri, 14 Oct<br>I need 24        | hour(s) 0<br>1am Sam   | → minutes<br>9am 1F | Find spot     | 9pm     | 1am           |
| ij Free/Busy atten<br>itendees<br>intika Lapananora:<br>inida L.<br>warch interval 12/10 | dee status 1<br>*2<br>Opti<br>set                                                                                                  | Thu, 13 0<br>• • • • • • • • • • • • • • • • • • • | ct - Fri, 14 Oct<br>I need 24        | hour(s) 0<br>1am 5am   | 9am 17              | Find spot     | 9pm     | 1ªm<br>Cancel |
| Tree/Busy atten<br>Ittendees<br>untika Lapananora:<br>anida L.<br>Search interval 12/10  | dee status<br>+2<br>Opti<br>set<br>/2011 📰                                                                                         | Thu, 13 O                                          | ct - Fri, 14 Oct<br>I need 24<br>9pm | hour(s) 0<br>1am 5am   | minutes             | Find spot     | gpm     | 1am<br>Cancel |

รูปที่ 4-2-5 รูปแสดงตัวอย่างในส่วนของผู้เข้าร่วม และการแสดงสถานะของผู้เข้าร่วม

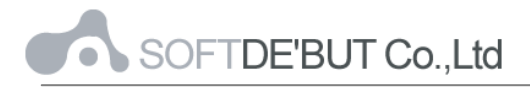

IM

เป็นการติดต่อสื่อสารกับผู้อื่น โดยปกติจะแสดงอยู่ทางด้านซ้ายมือของหน้าจอ WebMail อยู่แล้ว หรือทำการคลิกที่ 💬 ซึ่งอยู่ในเมนูด้านล่างของหน้าจอ Web 2.0

| м _ = = >                    |   |  |
|------------------------------|---|--|
| Type your status message     |   |  |
| Q Add, search or call number |   |  |
| Contacts                     |   |  |
| Panida<br>1 Onine            |   |  |
|                              |   |  |
|                              |   |  |
|                              |   |  |
|                              |   |  |
|                              |   |  |
|                              |   |  |
|                              |   |  |
| 1                            |   |  |
|                              | 1 |  |
| 🏦 📅 💬 🗙                      |   |  |

#### รูปที่ 4-3-1 รูปแสดงหน้าตาของ IM

โดยมีการให้เลือกสถานะของตัวเราอยู่ 8 สถานะ คือ

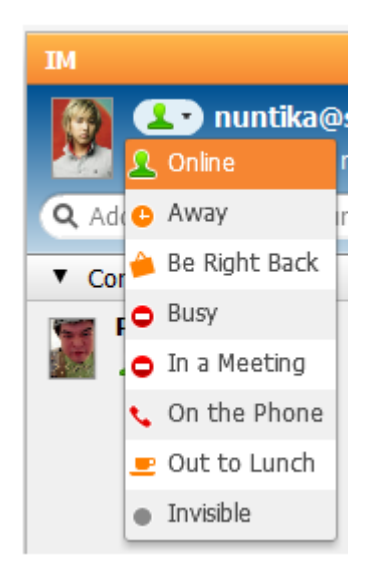

- Online: แสดงสถานะว่าออนไลน์ หรือว่างที่จะคุย
- Away: แสดงสถานะว่ากำลังยุ่งไม่ว่างที่จะคุย
- Be Right Back: แสดงสถานะว่าเดี๋ยวกลับมาหน้าจอ
- Busy: แสดงสถานะกำลังยุ่งแต่ยังทักได้
- In a Meeting: แสดงสถานะว่ากำลังอยู่ในที่ประชุม
- On the Phone: แสดงสถานะว่าออนไลน์ผ่านทางมือถือ
- Out to Lunch: แสดงสถานะว่าออกไปทานอาหารเที่ยง
- Invisible: แสดงสถานะว่าไม่ได้ออนไลน์

รูปที่ 4-3-2 รูปแสดงสถานะของผู้ใช้

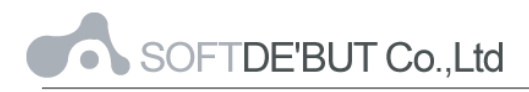

ผู้ใช้สามารถคลิกเลือกรายชื่อที่จะติดต่อสื่อสารด้วย และเริ่มการสนทนาได้

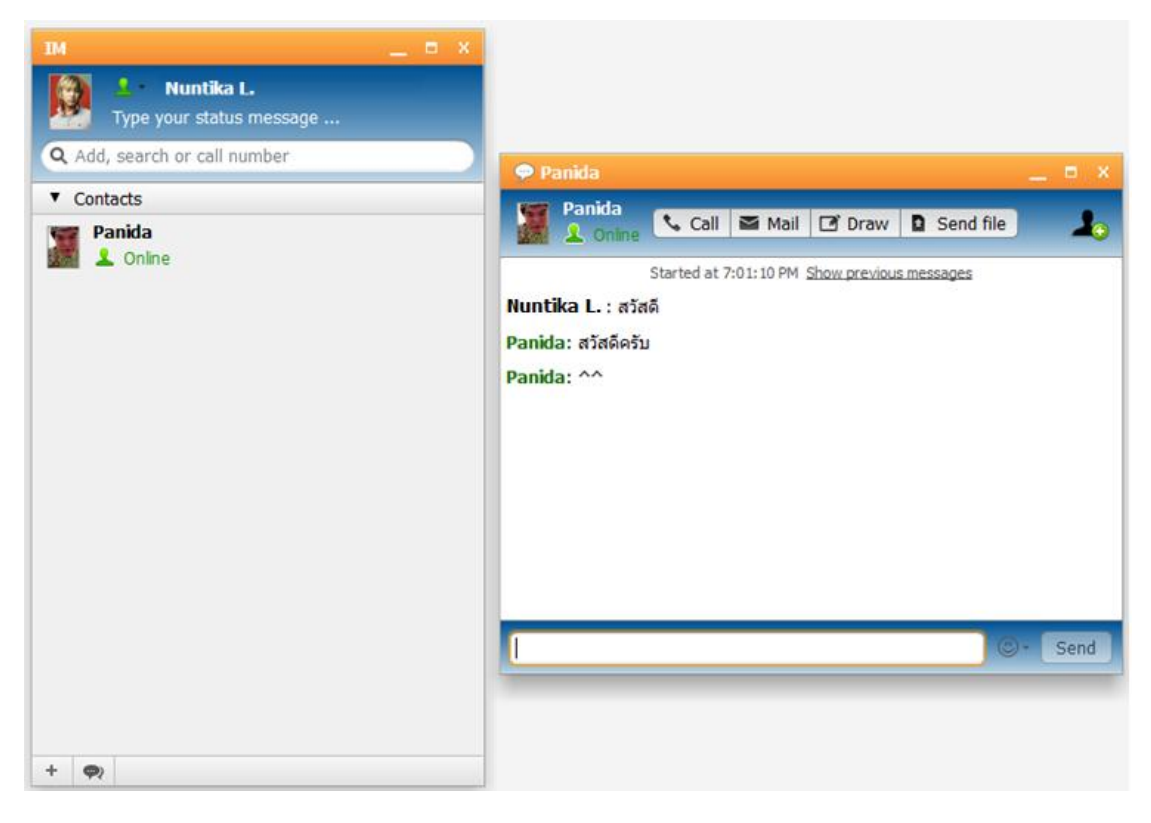

รูปที่ 4-3-3 รูปแสดงการคุยผ่าน IM

หรือจะทำการเขียน โดยสามารถวาดเป็นภาพ หรือเขียนเป็นข้อความผ่านถึงกันได้ โดยคลิกที่

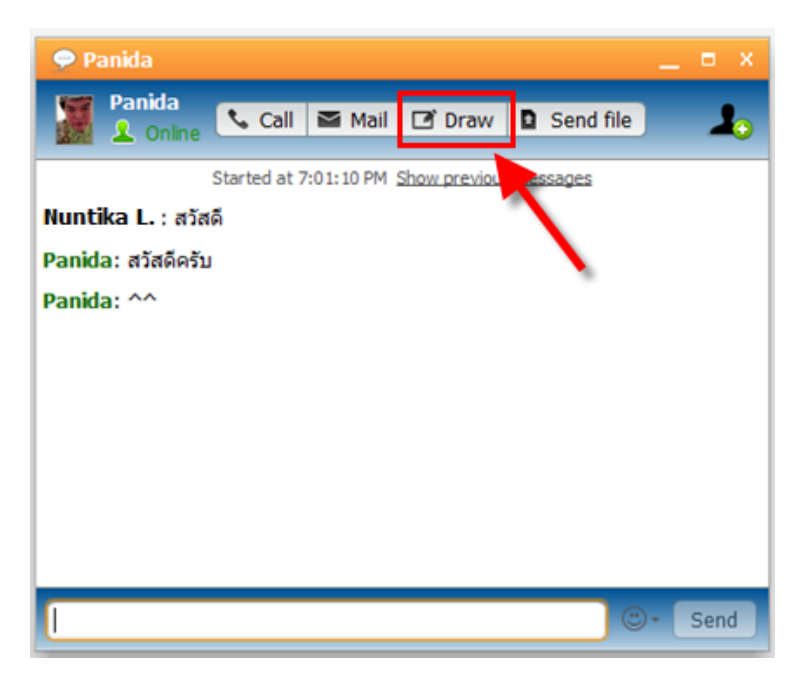

รูปที่ 4-3-4 รูปแสดงการคลิกที่ Draw เพื่อวาดรูป

Draw

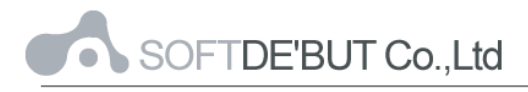

ซึ่งผู้ใช้ทั้งสองฝ่าย สามารถเขียนผ่านใน Whiteboard เดียวกัน เพื่อสื่อสารกันได้

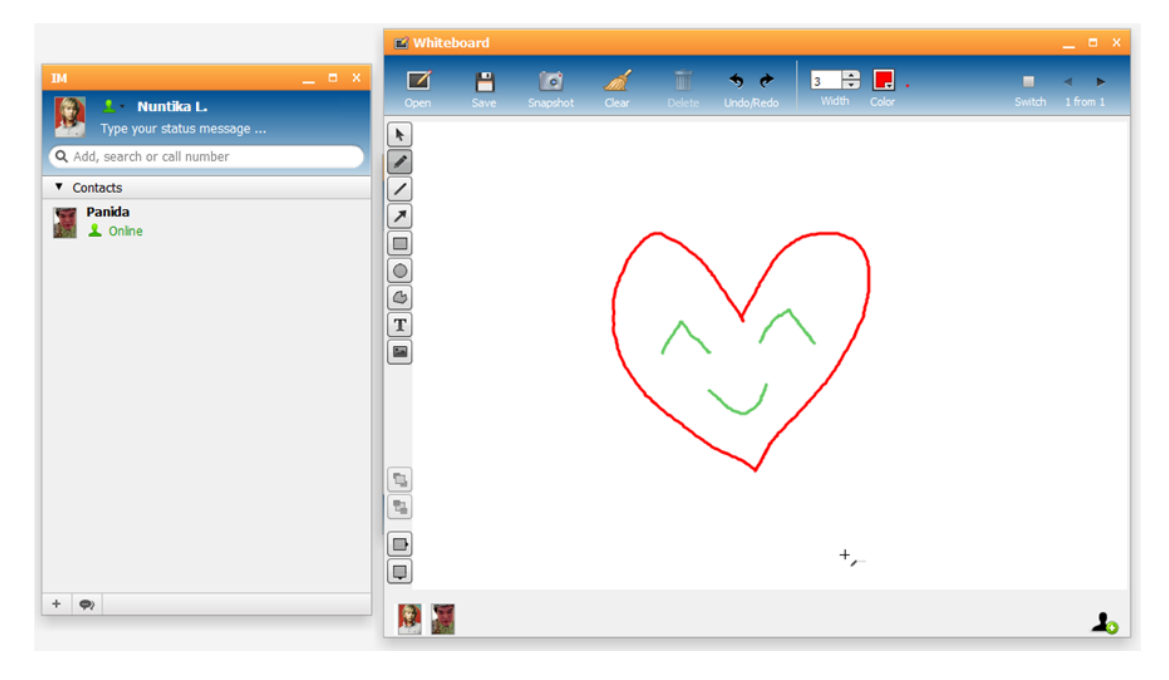

รูปที่ 4-3-5 รูปแสดงการวาดรูปถึงกัน

Music

เป็นพังก์ชันที่ใช้ในการเล่นเพลงที่อยู่ใน Web Mail ซึ่งผู้ใช้สามารถทำการ Upload หรือ Download ไฟล์เพลงมาใส่ใน Web 2.0 ได้ โดยการคลิกที่ปุ่ม 📚 ซึ่งอยู่ในเมนูด้านล่างของ หน้าจอ Web 2.0 แล้วเลือก Music

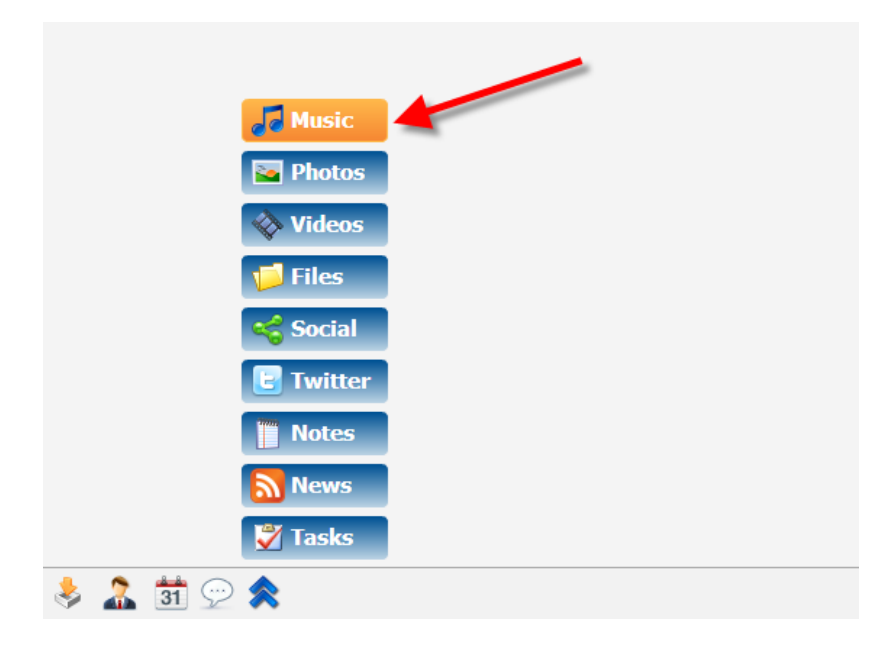

รูปที่ 4-4-1 รูปแสดงหน้าตา Music

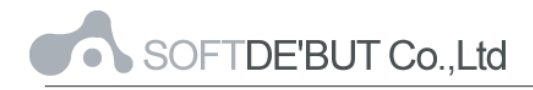

## โดยมีฟังก์ชั่นในเมนู Music ดังนี้

| Music    |        |          |            |             |         |        |
|----------|--------|----------|------------|-------------|---------|--------|
| R        |        |          |            |             | 2       |        |
| New Play | Upload | Download | Share link | E-mail Link | Move or | Delete |

รูปที่ 4-4-2 แสดงฟังก์ชั่นใน Music

- New Playlist: เป็นการสร้างรายการเพลงใหม่ โดยสามารถเลือกจากเพลงที่มีอยู่
   ในรายการอยู่แล้ว หรือ Upload เข้าไปใหม่ได้
- Upload: ทำการอัพโหลดเพลงจากในเครื่องคอมพิวเตอร์เข้าสู่ Web Mail
- Download: ทำการดาวน์โหลดเพลงที่มีอยู่ในรายการลงในเครื่องคอมพิวเตอร์
- Share link: ทำการแชร์เพลง ผ่านลิงค์ให้เพื่อนๆ ได้
- E-mail Link: ทำการแชร์เพลง ผ่านลิงค์แล้วส่งเป็นอีเมล์ให้ผู้อื่นได้
- Move or Copy: ทำการย้าย หรือทำการ Copy ไปยังโฟลเดอร์อื่น
- Delete: ทำการลบเพลงที่เลือกไว้

| Music                                 |                              |            |           |              |                                   | _ = ×     |
|---------------------------------------|------------------------------|------------|-----------|--------------|-----------------------------------|-----------|
| New Play Upload Download Share lin    | ik E-mailLink Move or Delete |            |           |              | 1% of 10.0 Gb<br>18 of 1000 files |           |
| Ja Music                              |                              | ork (Firew | vork.mp3) |              | 1:22 - 3:48                       | <br>■©    |
| e mymusic                             | Title                        | Time       | Artist    | Album        | Genre                             |           |
|                                       | 🞜 Firework (Firework.mp3)    | 3:48       | Katy Perr | Best Singles | Best Singles 44 (                 | 30 µØÅÒ¤Á |
|                                       |                              |            |           |              |                                   |           |
| +*                                    |                              |            |           |              |                                   |           |
| Nadio                                 | -                            |            |           |              |                                   |           |
| 🗄 🕸 IceCast                           |                              |            |           |              |                                   |           |
| · · · · · · · · · · · · · · · · · · · |                              |            |           |              |                                   |           |
|                                       |                              |            |           |              |                                   |           |
|                                       |                              |            |           |              |                                   |           |
|                                       |                              |            |           |              |                                   |           |

รูปที่ 4-4-3 รูปแสดงในเมนู Music

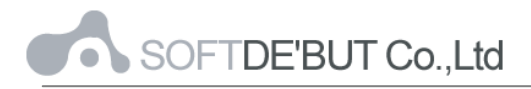

Photos

เป็นพังก์ชันที่ใช้ในการดูรูปภาพที่อยู่ใน Web Mail ซึ่งผู้ใช้สามารถทำการ Upload หรือ Download ไฟล์รูปมาใส่ใน Web 2.0 ได้ โดยการคลิกที่ปุ่ม 📚 ซึ่งอยู่ในเมนูด้านล่างของหน้าจอ Web 2.0 แล้วเลือก Photos

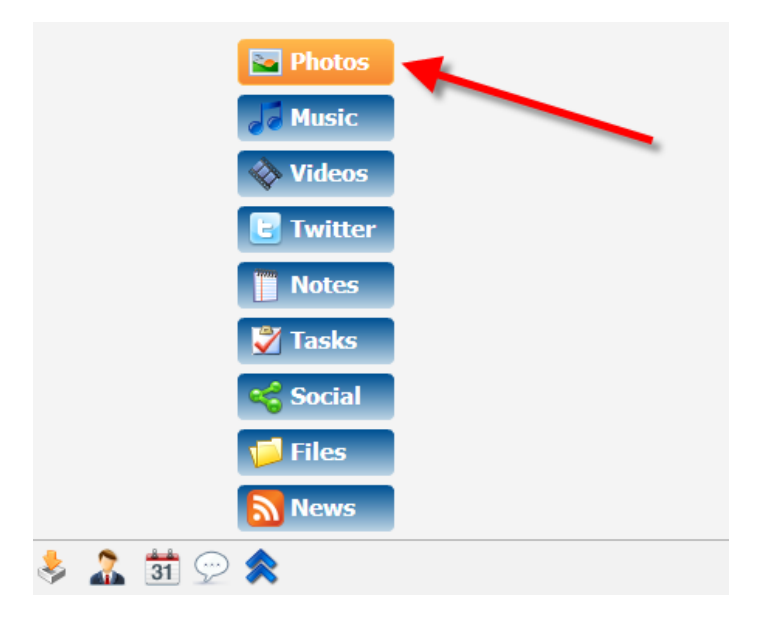

รูปที่ 4-5-1 รูปแสดงหน้าตา Photos

โดยมีฟังก์ชั่นในเมนู Photos ดังนี้

| Photos   |          |        |          |            |             |         |        |
|----------|----------|--------|----------|------------|-------------|---------|--------|
| Sideshow | Share Al | Upload | Download | Share link | E-mail Link | Move or | Delete |

รูปที่ 4-5-2 แสดงฟังก์ชั่นใน Music

- Slideshow: เป็นการเรียกดูรูปภาพแบบรันรูปให้โดยอัตโนมัติ
- Share Album: เป็นการแชร์รูปในอัลบั้ม โดยสามารถคัดลอก Link ให้ผู้อื่นได้
- Upload: ทำการอัพโหลดรูปภาพจากในเครื่องคอมพิวเตอร์เข้าสู่ Web Mail
- Download: ทำการดาวน์โหลดรูปภาพที่มีอยู่ในรายการลงในเครื่องคอมพิวเตอร์
- Share link: ทำการแชร์รูป ผ่านลิงค์ให้เพื่อนๆ ได้
- E-mail Link: ทำการแชร์รูป ผ่านลิงค์แล้วส่งเป็นอีเมล์ให้ผู้อื่นได้
- Move or Copy: ทำการย้าย หรือทำการ Copy ไปยังโฟลเดอร์อื่น
- Delete: ทำการลบรูปที่เลือกไว้

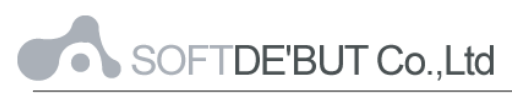

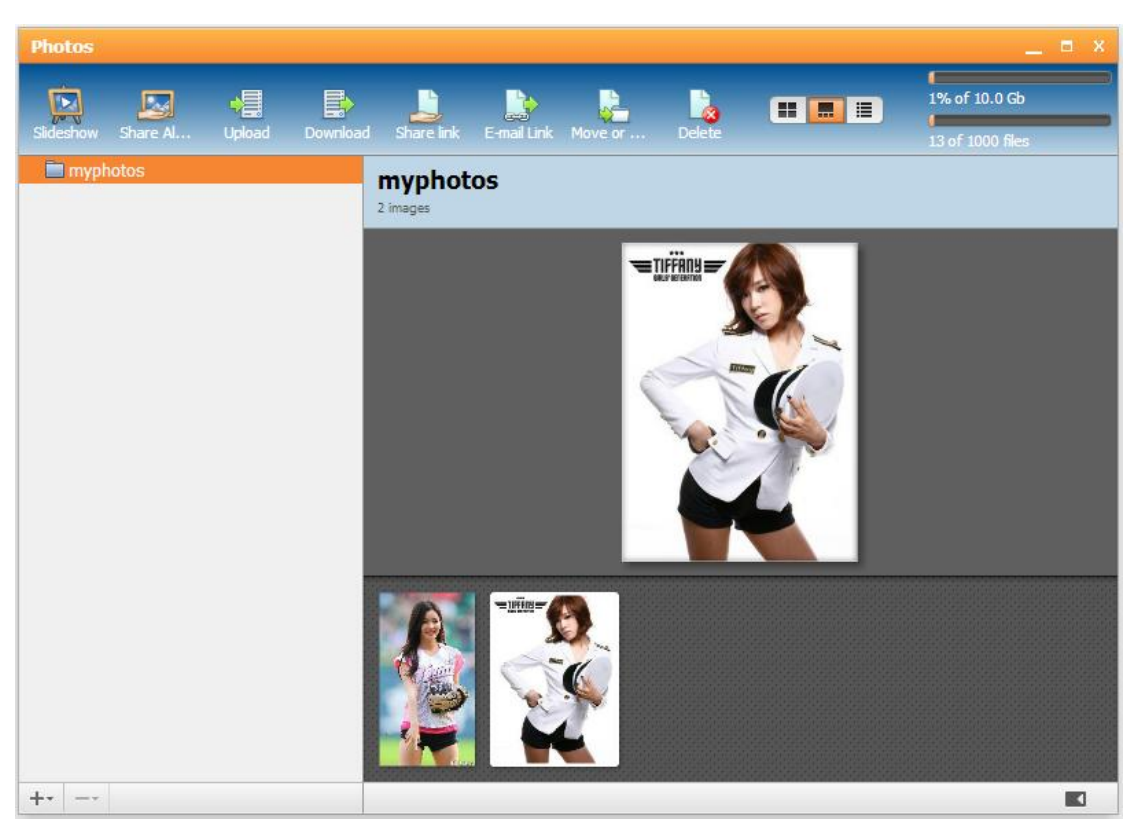

รูปที่ 4-5-3 แสดงรูปในเมนู Photos

#### ระบบงาน (Tasks)

การเข้าระบบงาน คลิกที่ปุ่ม 🕿 ซึ่งอยู่ในเมนูด้านล่างของหน้าจอ Web 2.0 แล้วเลือก Tasks และเมื่อคลิกแล้วก็จะเข้าสู่กล่องข้อความระบบงานหลัก

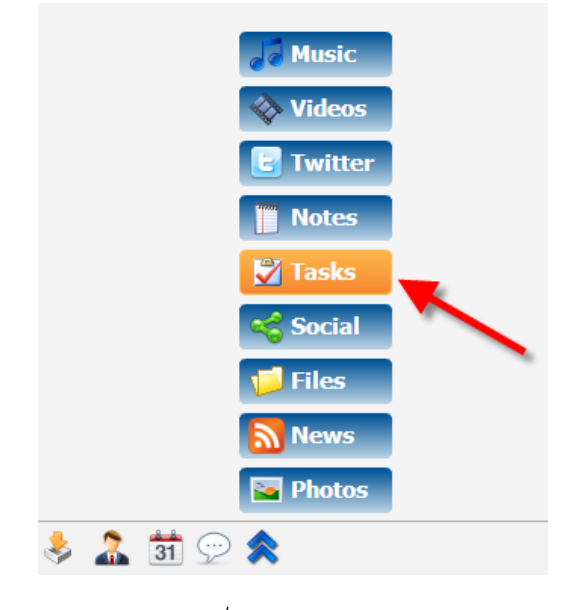

รูปที่ 4-6-1 รูปแสดงเมนู Tasks

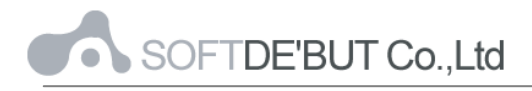

## การสร้างงานใหม่

คลิกที่ปุ่ม "New Task" เพื่อเข้าสู่การสร้างงานใหม่

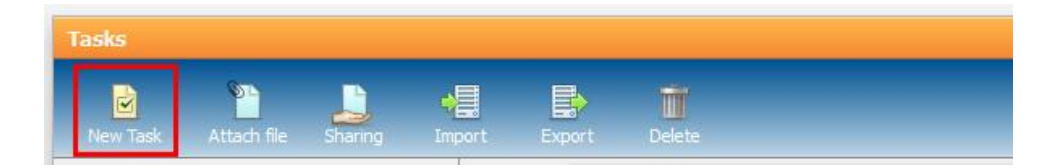

## รูปที่ 4-6-2 รูปแสดงการสร้างงานใหม่

| Summary     | หัวเรื่องของงาน                                                                 |
|-------------|---------------------------------------------------------------------------------|
| Priority 🚺  | ระดับความสำคัญ                                                                  |
| То          | ระบุผู้รับหรือผู้เข้าร่วมในงาน โดยสามารถระบุผู้ร่วมงานจาก Contact ได้ โดย       |
|             | คลิกที่ +2                                                                      |
| Starts      | วันที่ (เริ่ม) งาน                                                              |
| Due         | วันสิ้นสุดงาน                                                                   |
| Alarm       | แจ้งเตือนทุกๆ กี่นาที กี่ชั่วโมง กี่วัน หรือกี่สัปดาห์                          |
| Private     | ตั้งค่าเป็นไอเท็มส่วนตัว ทำให้ผู้อื่นจะมองไม่เห็นในกรณีที่มีการอนุญาตผู้ใช้อื่น |
|             | สามารถเปิดดูระบบงานได้                                                          |
| Attach file | ระบุไฟล์แนบที่ต้องการส่ง                                                        |
| Percent     | เปอร์เซ็นต์ของงานที่สำเร็จแล้ว                                                  |

| Tasks                |                |               | _ = ×                                               |
|----------------------|----------------|---------------|-----------------------------------------------------|
| New Task Attach file | Sharing Import | Export Delete |                                                     |
| Tasks                | New Task       |               |                                                     |
|                      | Summary        | Due 🔻 Percent | ! Summary Start server 0                            |
|                      |                |               | To OMe  Others                                      |
|                      |                |               | "Panida" <panida@fpo.go.th> +1 •</panida@fpo.go.th> |
|                      |                |               | Status: In process                                  |
|                      |                |               | Starts 17/10/2011 🛅 6:00 PM 🔻                       |
|                      |                |               | Due 17/10/2011 10:00 PM -                           |
|                      |                |               | Alarm 30 min   Private                              |
|                      |                |               | รายละเอียดตามไฟล์แนบ                                |
|                      |                |               |                                                     |
|                      |                |               |                                                     |
|                      |                |               | Percent 25 🔽                                        |
|                      |                |               | Save                                                |
|                      |                |               |                                                     |
|                      |                |               |                                                     |
| Show Completed       |                |               | Cancel Task                                         |
| + \$-                |                |               |                                                     |

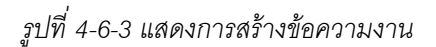

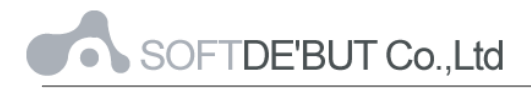

ไฟล์ (File)

เป็นส่วนการจัดการไฟล์ และแสดงไฟล์ที่เก็บในระบบ Web 2.0 สามารถทำได้ โดยคลิกที่

ปุ่ม 🕿 ซึ่งอยู่ในเมนูด้านล่างของหน้าจอ Web 2.0 แล้วเลือก Files

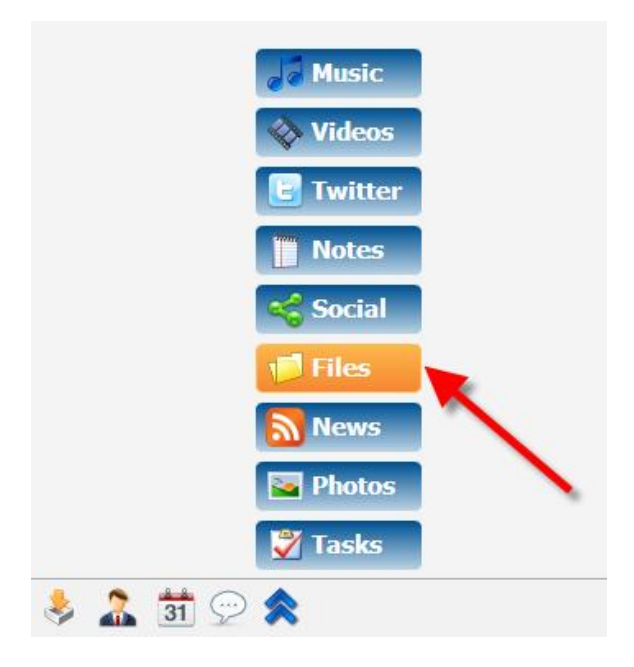

รูปที่ 4-7-1 รูปแสดงหน้าตา File

โดยมีฟังก์ชั่นในเมนู File ดังนี้

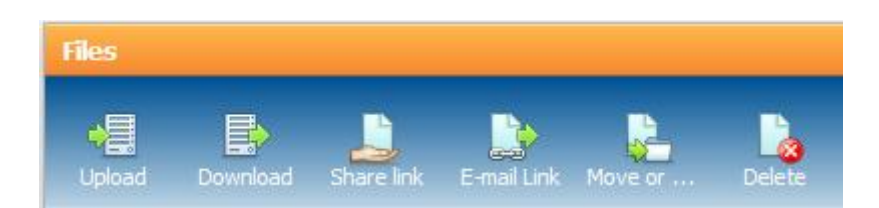

รูปที่ 4-7-2 แสดงฟังก์ชั่นใน File

- Upload: ทำการอัพโหลดไฟล์จากในเครื่องคอมพิวเตอร์เข้าสู่ Web Mail
- Download: ทำการดาวน์โหลดไฟล์ที่มีอยู่ในรายการลงในเครื่องคอมพิวเตอร์
- Share link: ทำการแชร์ไฟล์ ผ่านลิงค์ให้เพื่อนๆ ได้
- E-mail Link: ทำการแชร์ไฟล์ ผ่านลิงค์แล้วส่งเป็นอีเมล์ให้ผู้อื่นได้
- Move or Copy: ทำการย้าย หรือทำการ Copy ไปยังโฟลเดอร์อื่น
- Delete: ทำการลบไฟล์ที่เลือกไว้

นอกจากนี้ผู้ใช้ยังสามารถกำหนดสิทธิ์ให้ผู้ใช้อื่นสามารถเข้าดู หรือเพิ่มเติมในแต่ละไฟล์ได้ โดยการคลิกขวาที่ไฟล์ แล้วเลือก Access granted to...

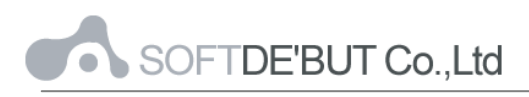

| Files                        |                           |               | _ = ×           |
|------------------------------|---------------------------|---------------|-----------------|
| Upload Download Share link E | -mail Link Move or Delete |               | 10% of 100.0 Mb |
|                              | Name                      | Size          | Modified        |
| public                       |                           |               |                 |
| mymusic                      | 3 01. Gee.mp3 (sharing)   | 4.9 Mb        | 4:37:58 PM      |
| a myphotos                   | 🗐 Asian.xml               | 109           | 4:45:52 PM      |
|                              | Rocketeer.mp3 (sharing)   | 5.3 Mb        | 4:41:18 PM      |
|                              | Access granted to         |               | _ ×             |
|                              | Account Name              | Allow         | T               |
|                              | panida@fpo.go.th          | Read          | -               |
|                              |                           | Read<br>Write |                 |
|                              |                           | Administe     | r               |
|                              |                           |               |                 |
|                              | Comment                   |               |                 |
|                              | Apply to Sub-Folders      |               |                 |
| + 0-                         | O Add X Remove            | Save          | ancel           |

รูปที่ 4-7-3 รูปแสดงหน้าตาของไฟล์ (File)

#### Social

เป็นส่วนที่เอาไว้ใช้สำหรับเล่น Facebook, Twitter และ Flickr ได้ โดยคลิกที่ปุ่ม 총 ซึ่ง อยู่ในเมนูด้านล่างของหน้าจอ Web 2.0 แล้วเลือก Social

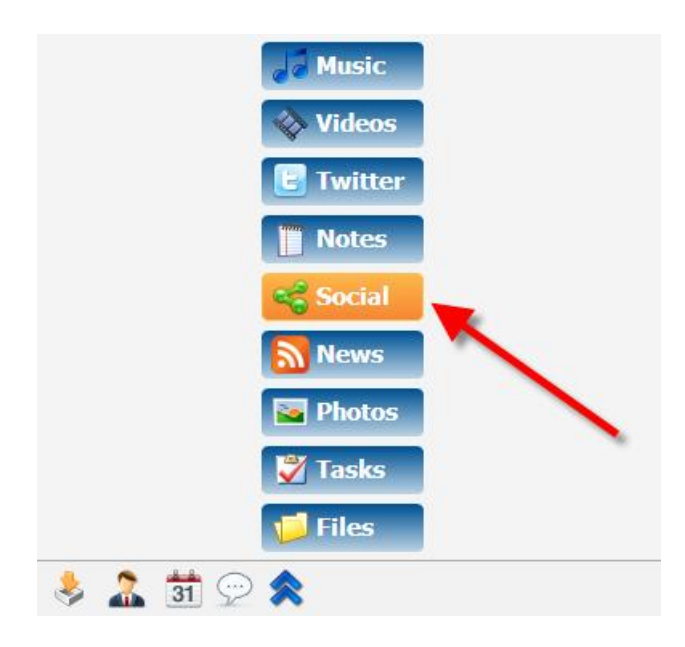

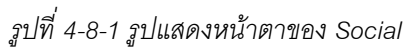

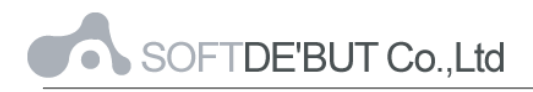

ผู้ใช้สามารถทำการส่ง Message หรือรูปภาพที่ต้องการได้ โดยผู้ใช้จะต้องเพิ่ม Contact ของ Facebook, Twitter หรือ Flickr เข้าไปใน Web 2.0 ก่อน โดยการเพิ่ม PIN เข้าไป จากนั้น จะ ปรากฏข้อมูลบนหน้าจอ Web 2.0

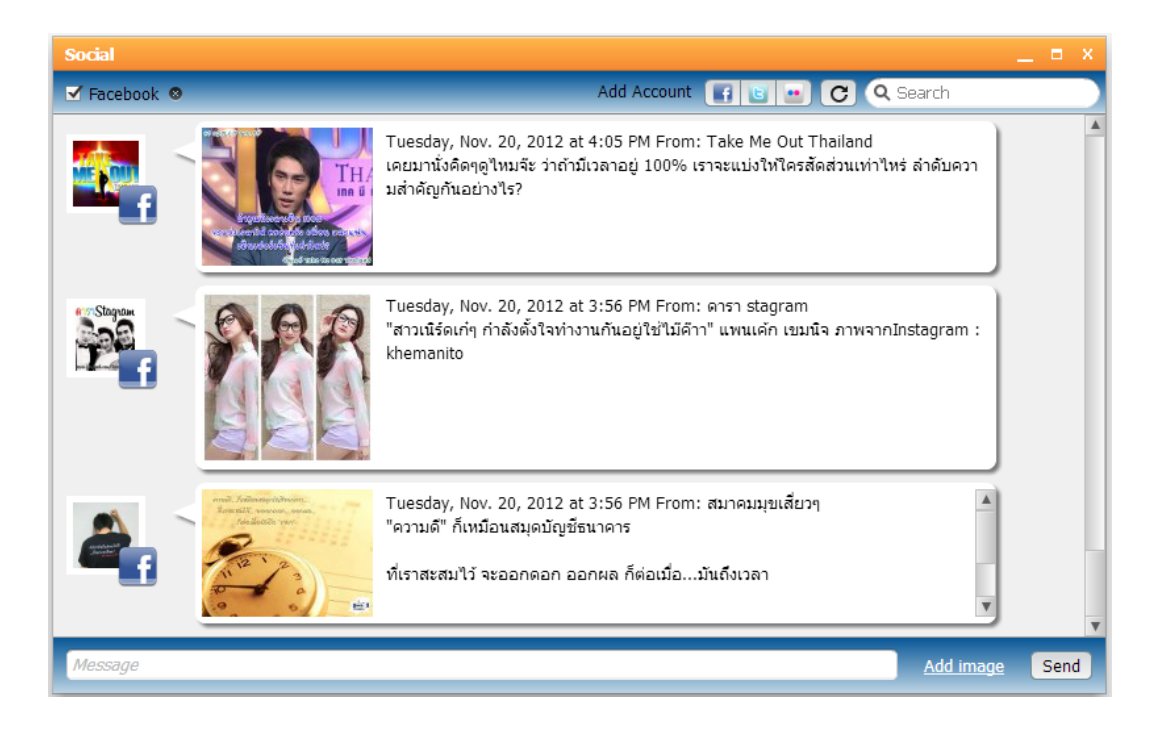

รูปที่ 4-8-2 รูปแสดงหน้าตาของ Social

#### Twitter

เป็นส่วนที่เอาไว้ใช้สำหรับเล่น Twitter บน Web 2.0 โดยคลิกที่ปุ่ม 📚 ซึ่งอยู่ในเมนู ด้านล่างของหน้าจอ Web 2.0 แล้วเลือก Twitter ผู้ใช้ต้องทำการ Login ก่อนจึงจะสามารถเล่น Twitter ได้

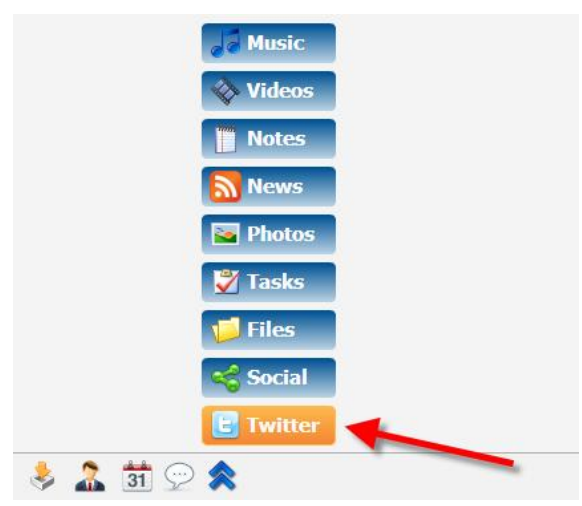

รูปที่ 4-9-1 รูปแสดงหน้าตาเมนู Twitter

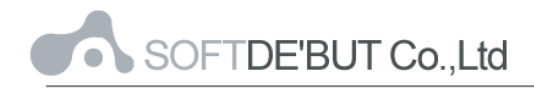

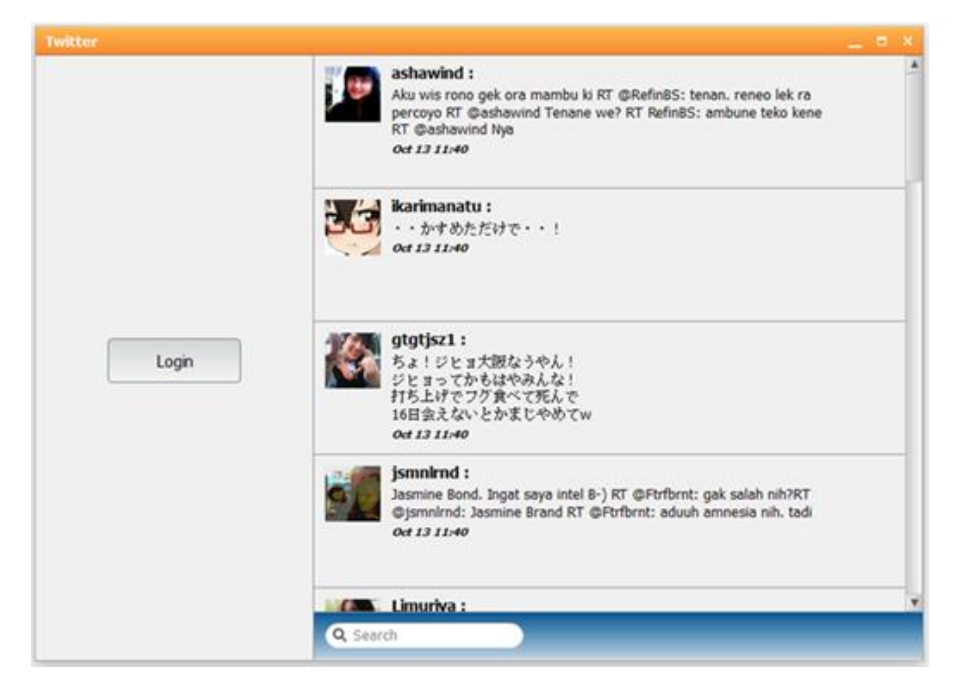

รูปที่ 4-9-2 รูปแสดงหน้าตาของการเล่น Twitter

#### สมุดโน้ต (Notes)

การเข้าสมุดโน๊ต ให้คลิกที่ปุ่ม 총 ซึ่งอยู่ในเมนูด้านล่างของหน้าจอ Web 2.0 แล้วเลือก Notes และเมื่อคลิกแล้วก็จะเข้าสู่กล่องข้อความโน้ตหลัก

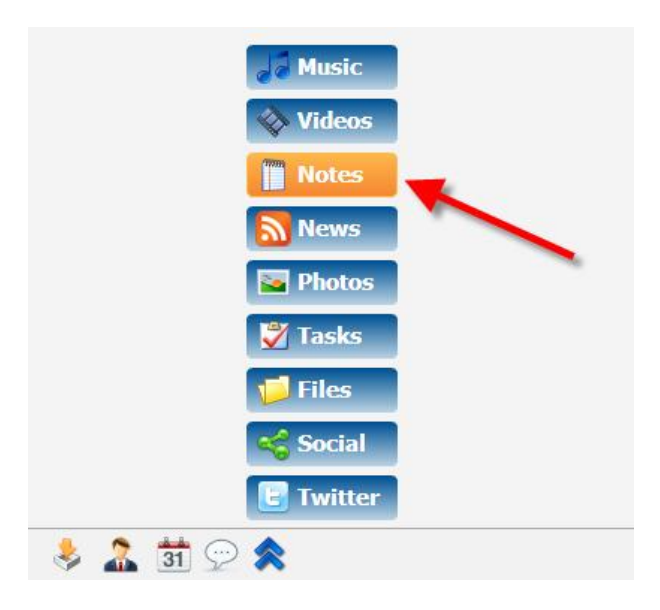

รูปที่ 4-10-1 แสดงรายการข้อความโน้ต

### การสร้างข้อความโน้ตใหม่

• หากยังไม่เคยสร้างข้อความโน๊ตมาก่อน ให้คลิกที่คำว่า "Note" ดังรูปที่ 4-10-2

| Notes | _ = × |
|-------|-------|
|       |       |
|       |       |
|       |       |
| Empty |       |
| Note  |       |
|       |       |
|       |       |

รูปที่ 4-10-2 แสดงการสร้างรายการข้อความโน้ต ในกรณีที่ยังไม่เคยมีข้อความโน๊ต

หากเคยสร้างข้อความโน๊ตมาก่อนแล้ว ให้คลิกที่เครื่อง "+" ดังรูปที่ 4-10-3

| Notes           | _ = ×                                                                                                    |
|-----------------|----------------------------------------------------------------------------------------------------|
| CommuniGate Pro | 🖉 Edit 🚳 Delete                                                                                                    |
|                 | 圈] Manual - Mail.docx                                                                                                    |
|                 | CommuniGate Pro                                                                                                    |
|                 | CommuniGate Pro Messaging System<br>เป็นระบบอืเมลล์ที่ให้บริการโดยเน้นการทำงานผ่านเว็บเป็นหลัก<br>ผู้ใช้สามารถเรียกใช้งานผ่านเว็บบราวเซอร์ (Web Users) บนเครือข่ายที่ให้บริการ<br>ด้วยการทำงานผ่านเว็บ แต่สามารถทำงานต่างๆ ได้เสมือนเป็นโปรแกรม Clients<br>พร้อมด้วยฟังก์ชั้นที่หลากหลาย |
|                 |                                                                                                    |
|                 |                                                                                                    |
| +               |                                                                                                    |

รูปที่ 4-10-3 แสดงการสร้างรายการข้อความโน้ต ในกรณีที่เคยมีข้อความโน๊ตมาก่อนแล้ว

| Subject     | หัวเรื่องของโน้ต     |  |
|-------------|----------------------|--|
|             | ใส่เนื้อหาที่ต้องการ |  |
| Attach file | แนบไฟล์ที่ต้องการ    |  |

## คลิกที่ Save หรือ Save and Close เพื่อบันทึก

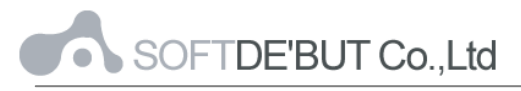

| Notes | _ = ×                                                                                                    |
|-------|----------------------------------------------------------------------------------------------------|
|       | Save Save and close Close                                                                                                    |
|       | CommuniGate Pro - Subject                                                                                                    |
| Empty | CommuniGate Pro Messaging System<br>เป็นระบบอีเมลล์ที่ให้บริการโดยเน้นการทำงานผ่านเว็บเป็นหลัก<br>ผู้ใช้สามารถเรียกใช้งานผ่านเว็บบราวเซอร์ (Web Users) บนเครือข่ายที่ให้บริการ<br>ด้วยการทำงานผ่านเว็บ แต่สามารถทำงานต่างๆ ได้เสมือนเป็นโปรแกรม Clients<br>พร้อมด้วยฟังก์ชันที่หลากหลาย |
| Note  |                                                                                                    |
|       |                                                                                                    |
|       | © <u>Attach file</u>                                                                                                    |
|       | 圈] <u>Manual - Mail.docx</u> ⊗                                                                                                    |
|       |                                                                                                    |

รูปที่ 4-10-4 แสดงการสร้างข้อความโน้ต

## การแก้ไข หรือลบข้อความโน้ต

คลิกที่ Subject ของข้อความโน๊ตที่ต้องการแก้ไขหรือลบ แล้วคลิกที่ปุ่ม "Edit" เพื่อแก้ไข หรือคลิกที่ปุ่ม "Delete" เพื่อลบข้อความ

| Notes           | _ = ×                                                                                                    |
|-----------------|----------------------------------------------------------------------------------------------------|
| CommuniGate Pro | 🖉 Edit 🛛 🚳 Delete 🗍 🔫                                                                                                    |
|                 | 圈] Manual - Mail.docx                                                                                                    |
|                 | <b>CommuniGate Pro</b><br>CommuniGate Pro Messaging System<br>เป็นระบบอีเมลล์ที่ให้บริการโดยเน้นการทำงานผ่านเว็บเป็นหลัก                                                              |
|                 | ผู้ใช้สามารถเรียกใช้งานผ่านเว็บบราวเซอร์ (Web Users) บนเครือข่ายที่ให้บริการ<br>ด้วยการทำงานผ่านเว็บ แต่สามารถทำงานต่างๆ ได้เสมือนเป็นโปรแกรม Clients<br>พร้อมด้วยฟังก์ชันที่หลากหลาย |
|                 |                                                                                                    |
|                 |                                                                                                    |
|                 |                                                                                                    |
| +               |                                                                                                    |

รูปที่ 4-10-5 แสดงการแก้ไขข้อความโน้ต

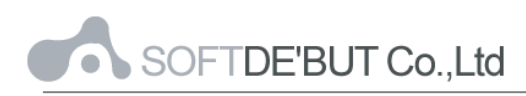

#### ข่าวสาร (News)

เป็นการนำเข้าข่าวจากเว็บใดๆมาสู่ระบบอีเมล์ สามารถทำได้โดยคลิกที่ปุ่ม 🕿 ซึ่งอยู่ใน เมนูด้านล่างของหน้าจอ Web 2.0 แล้วเลือก News

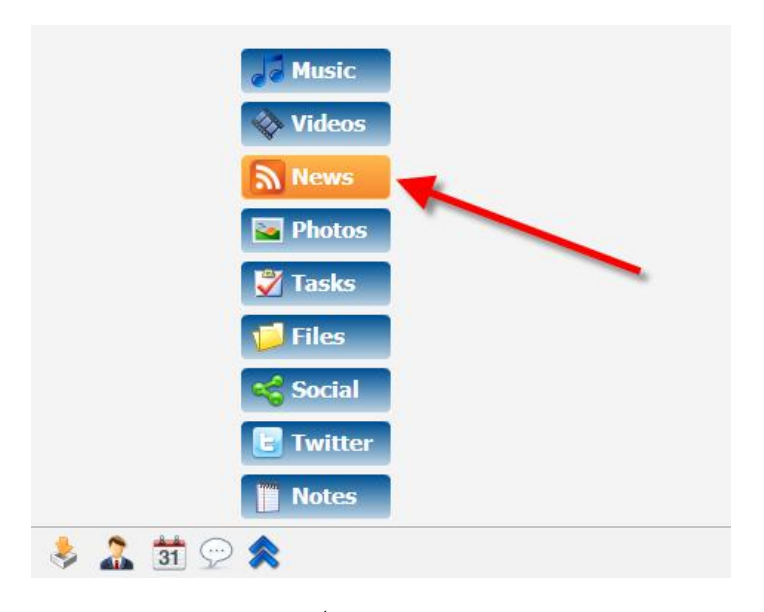

รูปที่ 4-11-1 แสดงเมนู News

จากนั้นคลิกที่ปุ่ม "Subscribe" ซึ่งอยู่เมนูด้านบนของเมนู News

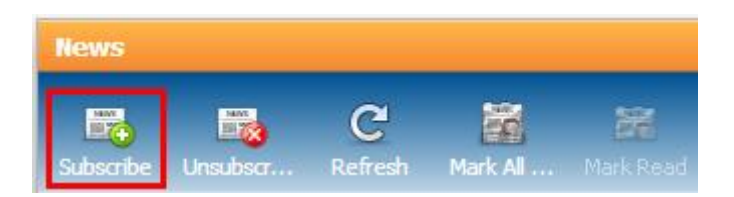

รูปที่ 4-11-2 แสดงเมนู Subscribe

ใส่ Address (URL) ของเว็บข่าว โดยเนื้อหาของข่าวที่นำมานั้น สามารถหาได้จากเว็บข่าว ที่มีสัญลักษณ์ **RSS** หรือ Sola อยู่ตรงหัวข้อข่าว จากนั้นคลิกที่ "Save" หากต้องการยกเลิกให้คลิก ที่ปุ่ม "Unsubscribe" ซึ่งอยู่ใน Actions Bar ของฟังก์ชัน News

| Add News Feed Source                             | _ ×         |
|--------------------------------------------------|-------------|
| Address (URL): http://www.rssthai.com/rss/it.xml |             |
|                                                  | Save Cancel |

รูปที่ 4-11-3 รูปแสดงตัวอย่างการนำเข้าหัวข้อข่าว http://www.rssthai.com/rss/it.xml

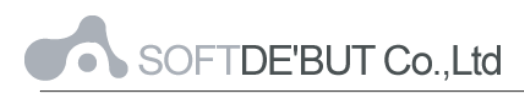

| News                               |                                                                                                    | _ = ×              |
|------------------------------------|----------------------------------------------------------------------------------------------------|--------------------|
| Subscribe Unsubscr Refresh Mark Al | Mark Read Mark Unr Feed Det                                                                                                    |                    |
| ข่าวไอที 🛛 🚺                       | Subject                                                                                                    | Date               |
|                                    | คาด "iPad 2" ลุยตลาดเมษายนปีหน้า                                                                                                    | 22 Nov 10:36:39 AM |
|                                    | Twitter Analytics เปิดให้ใช้ปลายปีนี้                                                                                                 | 18 Nov 10:18:10    |
|                                    | Firefox 4 beta 7 ออกมาแล้ว เร็วโพดๆ                                                                                                   | 12 Nov 10:42:44    |
|                                    | IE9 เวอร์ชันสมบูรณ์ใกล้คลอดแล้ว!!!                                                                                                    | 6 Nov 9:59:06 AM   |
|                                    | ศาลปกครองสูงสุดสั่งระงับประมูลไลเช่น3จี                                                                                               | 23 Sep 9:42:26 AM  |
|                                    | ประมูล 3G สะดุดอีกรอบ ศาลรับคุ้มครองชั่วคราวกสท                                                                                       | 16 Sep 9:22:28 PM  |
|                                    | เผยประมูล3จี3ยักษ์ใหญ่คุณสมบัติผ่าน                                                                                                   | 15 Sep 1:23:50 PM  |
|                                    | คาด "iPad 2" ลุยตลาดเมษายนปีหน้า<br><sup>22 Nov 10:36:39 AM</sup>                                                                     |                    |
|                                    | ท่ามกลางข่าวลือมากมายเกี่ยวกับ "iPad 2" แท็บเล็ตรุ่นใหม่ในตระกูล iPad<br>ของแอปเปิลที่ยังไม่รู้แน่ขัดว่าแอปเปิลจะใช้ชื่อใดในการทำตลาด |                    |
| + -                                |                                                                                                    |                    |

รูปที่ 4-11-4 รูปแสดงตัวอย่างข่าวสาร (News)

#### Videos

เป็นพังก์ชันที่ใช้ในการ Upload หรือ Download ไฟล์วีดีโอมาใส่ใน Web 2.0 และ สามารถเรียกดูวีดีโอบน YouTube ได้ โดยคลิกที่ปุ่ม 📚 ซึ่งอยู่ในเมนูด้านล่างของหน้าจอ Web 2.0 แล้วเลือก Videos

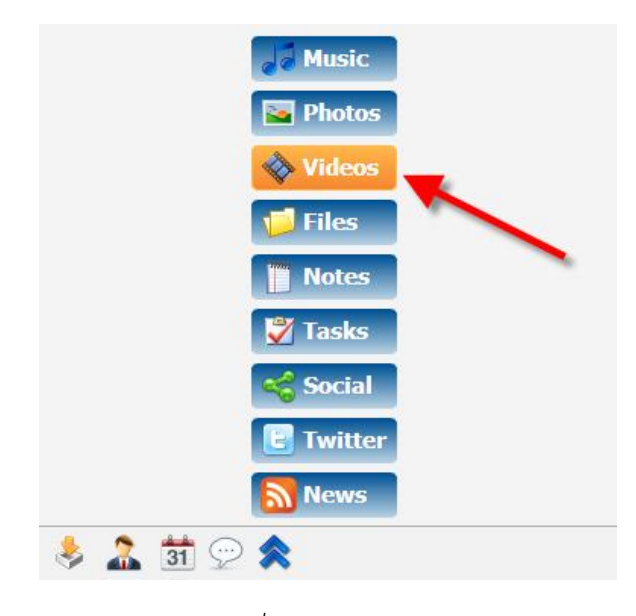

รูปที่ 4-12-1 แสดงเมนู Videos

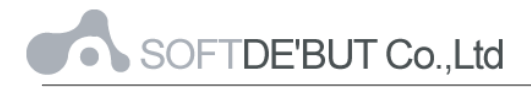

จากนั้นคลิกที่ปุ่ม "Upload" ซึ่งอยู่เมนูด้านบนของเมนู Videos เพื่อทำการอัพโหลดวีดีโอได้

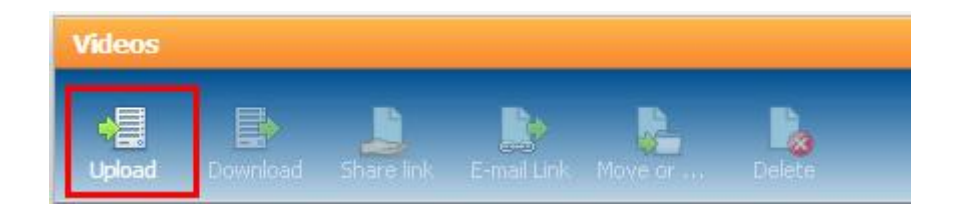

รูปที่ 4-12-2 แสดงเมนู Upload

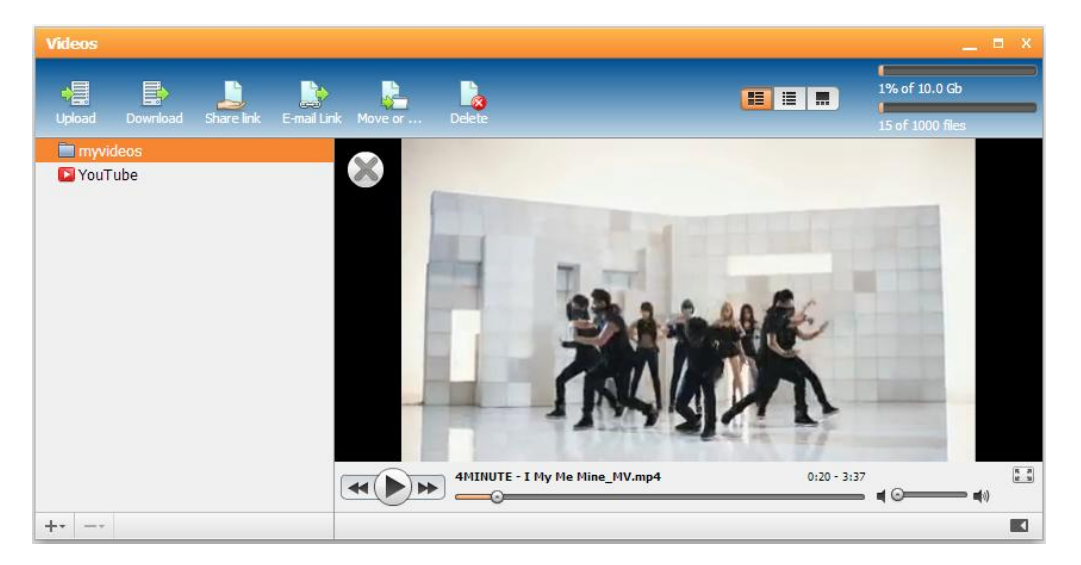

รูปที่ 4-12-2 แสดงวีดีโอที่ทำการอัพโหลดขึ้นไป

หรือทำการคลิกที่ YouTube แล้วทำการค้นหาวีดีโอที่ต้องการรับชมได้

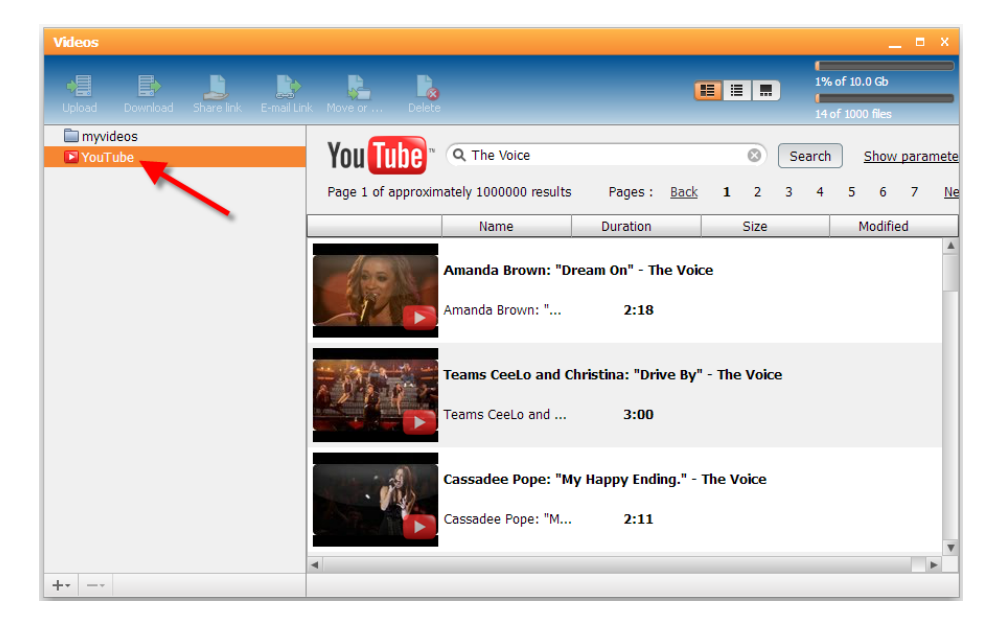

รูปที่ 4-12-3 รูปแสดงหน้าตาการดูคลิปจาก YouTube

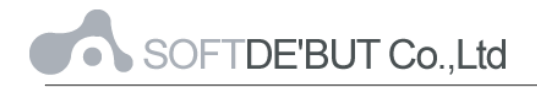

## บทที่ 5 การตั้งค่าต่าง ๆ ใน Web 2.0

เป็นการตั้งค่าต่างๆในระบบ Web 2.0 ซึ่งสามารถทำได้โดยการคลิกที่ Preference ซึ่งอยู่ ด้านล่างขวาของหน้าจอ Web 2.0

| <ul> <li>➢ Preferences</li> <li>➢ General</li> <li>※ Look and feel         <ul> <li>Modules</li> <li>Password</li> <li>× Delete</li> <li>Alert Settings</li> </ul> </li> <li>Mail</li> <li>Calendars</li> <li>※ Mai</li> <li>Contacts</li> <li>✓ IM</li> <li>② Tasks</li> <li>News</li> <li>Photos</li> <li>SalesForce</li> <li>Twitter</li> </ul> | Language default(English)  Time Zone default((+0700) Thailand/Vietnam)  Text Size 13  Show modules in popups Size 1% of 10.0 Gb Version CommuniGate Prontol 4.7 <u>More</u> |                   |
|----------------------------------------------------------------------------------------------------|----------------------------------------------------------------------------------------------------|-------------------|
| s                                                                                                    | me changes will take effect only on next login <u>Relogin</u> <mark>V Save</mark> <u>Close</u>                                                                              |                   |
|                                                                                                    |                                                                                                    |                   |
| 🔝 🛐 💬 🗙 🔹 Preferences                                                                                                    |                                                                                                    | Preferences 🖈 Log |

รูปที่ 5-1 รูปแสดงการเข้าตั้งค่า (Preference)

1. General

ในส่วนนี้ จะเป็นการตั้งค่าทั่วไปของเว็บเมล์ และมีการตั้งค่าในฟังก์ชั่นนี้อีก 5 ส่วน คือ

Look and feel, Modules, Password, Delete  ${\tt uar}$  Alert Settings

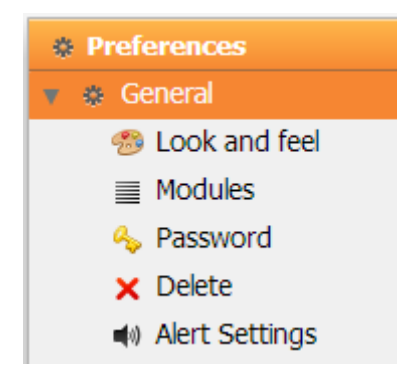

รูปที่ 5-1-1 รูปแสดงตั้งค่าในส่วนของ General

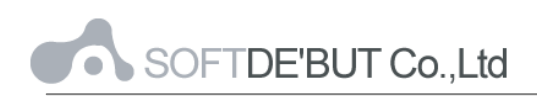

สำหรับการตั้งค่าทั่วไปของระบบ Web 2.0 ผู้ใช้สามารถเลือก ภาษา (Language), ชุดอักขระ (Charset), โซนเวลา (Time Zone), ขนาดของข้อความ (Text Size), รูปแบบตัวอักษร (Font) และ สามารถดูวันที่และเวลาของการล็อกอินครั้งก่อนหน้า (Previous Login), การล็อกอินที่ไม่สำเร็จ ครั้งสุดท้าย (Last Failed Login), ขนาด Mail box ที่ใช้งาน (Size) และ Version ของ Web 2.0 ได้

| Preferences                                                                                                    |                                                                                                    | _ = ×                                                                                                    |
|----------------------------------------------------------------------------------------------------|----------------------------------------------------------------------------------------------------|----------------------------------------------------------------------------------------------------|
| 🔻 🔅 General                                                                                                    | Language                                                                                                    | default(English)                                                                                                    |
| <ul> <li>Contract</li> <li>Look and feel</li> <li>Modules</li> <li>Password</li> <li>Delete</li> <li>Alert Settings</li> <li>Mail</li> <li>Calendars</li> <li>Contacts</li> <li>Contacts</li> <li>IM</li> <li>Tasks</li> <li>News</li> <li>Photos</li> <li>SalesForce</li> <li>Twitter</li> </ul> | Language<br>Charset<br>Time Zone<br>Text Size<br>Font<br>Previous Login<br>Last Failed Login<br>Size<br>Version<br>Revision | default(English)   default(Unicode (UTF8))   default((+0700) Thailand/Vietnam)   13   13   I   default(Tahoma)   Show error notifications   Show modules in popups   Show system folders   20 Nov, 12 4:29:28 PM   -   1% of 10.0 Gb   CommuniGate Pronto! 4.7   5452 |
|                                                                                                    |                                                                                                    |                                                                                                    |
|                                                                                                    |                                                                                                    | Save Cancel                                                                                                    |

รูปที่ 5-1-2 รูปแสดงการเข้าตั้งค่า General

1.1 Look and feel

ผู้ใช้สามารถเลือก Theme สีที่ต้องการใน Web Mail ได้ เสร็จแล้วกด Save

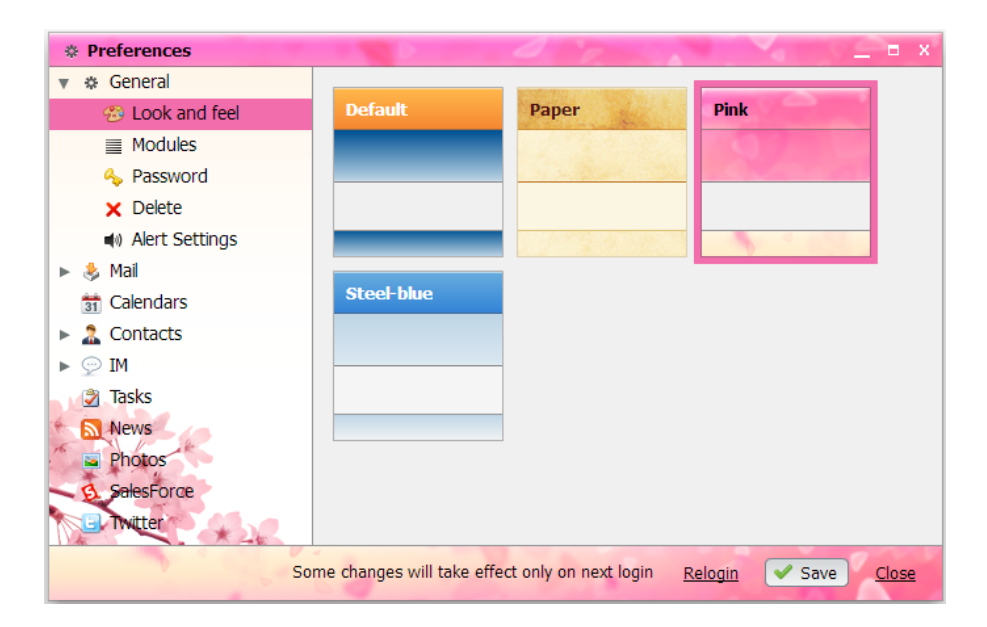

รูปที่ 5-1-3 รูปแสดงการเลือก Theme เป็นสีชมพู

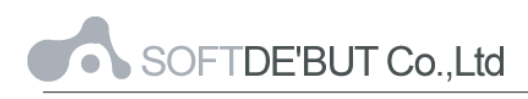

#### 1.2 Module

ผู้ใช้สามารถเลือก Module ของเมนูให้มองเห็นได้ตลอดเวลา หรือทำการซ่อนไว้ในไอคอน ด้านล่างของหน้าจอ หรือทำการปิดการใช้งานได้ เสร็จแล้วกด Save และอาจจะต้องกด Relogin เพื่อทำการเปลี่ยนแปลง

| * Preferences                                                                                                    |                                                                                                    |                                                                                                    |
|----------------------------------------------------------------------------------------------------|----------------------------------------------------------------------------------------------------|----------------------------------------------------------------------------------------------------|
|                                                                                                    | 3 Calendars     2 Contacts                                                                                                    | Visible   Visible  Visible  Visible                                                                                                    |
| <ul> <li>Hodds</li> <li>Password</li> <li>Delete</li> <li>Alert Settings</li> <li>Alert Settings</li> <li>Calendars</li> <li>Contacts</li> <li>Tasks</li> <li>News</li> <li>Photos</li> <li>SalesForce</li> <li>Twitter</li> </ul> | <ul> <li>Mail</li> <li>Music</li> <li>Notes</li> <li>Photos</li> <li>Social</li> <li>Tasks</li> <li>Videos</li> <li>News</li> <li>SalesForce</li> <li>Twitter</li> <li>Files</li> <li>Whiteboard</li> </ul> | Visible       Hidden       Hidden |
| S                                                                                                    | ome changes will take effect only on next login <u>Relogin</u>                                                                                                    | Save <u>Cancel</u>                                                                                                    |

รูปที่ 5-1-4 รูปแสดงการเลือก Module ที่ต้องการ

#### 1.3 Password

ผู้ใช้สามารถเปลี่ยนรหัสผ่านเองได้ โดยใส่รหัสผ่านเดิม และรหัสผ่านใหม่ และสามารถกู้ รหัสผ่านที่ถูกลืมได้ โดยการพิมพ์อีเมล์ที่ต้องการให้ส่งรหัสผ่านไปให้ จากนั้นกด Save

| Preferences                                                                     |                                     |        |
|---------------------------------------------------------------------------------|-------------------------------------|--------|
| <ul> <li>▼ &amp; General</li> <li>⊗ Look and feel</li> <li>■ Modules</li> </ul> | Current Password * ******           |        |
| Sp. Password                                                                    | Password Modification               |        |
| 🗙 Delete                                                                        | New Password ****************       |        |
| 📣 Alert Settings<br>🕨 👶 Mail                                                    | Reenter Password *************      |        |
| <ul> <li>Calendars</li> <li>Contacts</li> </ul>                                 | Forgotten Password Recovery         |        |
| ▶ 💬 IM                                                                          | E-mail Password to panida@fpo.go.th |        |
| Tasks                                                                           |                                     |        |
| 🔊 News                                                                          |                                     |        |
| Photos                                                                          |                                     |        |
| 💈 SalesForce                                                                    |                                     |        |
| 🕒 Twitter                                                                       |                                     |        |
|                                                                                 | Save                                | Cancel |

รูปที่ 5-1-5 รูปแสดงการเปลี่ยนรหัสผ่าน

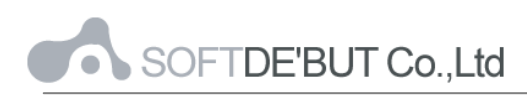

#### 1.4 Delete

เป็นการตั้งค่าการลบของจดหมาย ซึ่งสามารถตั้งค่าวิธีการลบข้อความว่าจะให้ย้ายไปไว้ ในถังขยะ, ให้ทำสัญลักษณ์ไว้ หรือให้ลบทันที และสามารถเลือกโฟลเดอร์ถังขยะเองได้ จากนั้นจึง กด Save เพื่ออัพเดทค่าที่เปลี่ยนแปลง

| Preferences                                                                                                    |                                       |                      |                | _ = ×          |
|----------------------------------------------------------------------------------------------------|---------------------------------------|----------------------|----------------|----------------|
| <ul> <li>▼ &amp; General</li> <li> <sup>®</sup> Look and feel         <ul> <li>■ Modules</li> <li>Password</li> <li>➤ Delete</li> </ul> </li> </ul>                                 | Message Delete Method<br>Trash Folder | default(Move To Tra  | sh) 🔻          |                |
| <ul> <li>Alert Settings</li> <li>Mail</li> <li>Calendars</li> <li>Contacts</li> <li>IM</li> <li>Tasks</li> <li>News</li> <li>Photos</li> <li>SalesForce</li> <li>Twitter</li> </ul> |                                       |                      |                |                |
| So                                                                                                    | me changes will take effect           | t only on next login | Relogin 🗸 Save | e <u>Close</u> |

รูปที่ 5-1-6 รูปแสดงการเข้าตั้งค่าการลบ

#### 1.5 Alert Settings

เป็นการตั้งค่าการแจ้งเตือนของเหตุการณ์ต่างๆ ได้ หากต้องการแจ้งเตือนให้ทำ เครื่องหมายถูกหลังเหตุการณ์ที่ต้องการ จากนั้นจึงกด Save เพื่ออัพเดทค่าที่เปลี่ยนแปลง

| Preferences                                                                                                    |                                                                                                    |       |
|----------------------------------------------------------------------------------------------------|----------------------------------------------------------------------------------------------------|-------|
| <ul> <li>Precedences</li> <li>General</li> <li>Look and feel</li> <li>Modules</li> <li>Password</li> <li>Delete</li> <li>Alert Settings</li> <li>Calendars</li> <li>Contacts</li> <li>Ontacts</li> <li>IM</li> <li>Tasks</li> <li>News</li> <li>Photos</li> <li>SalesForce</li> <li>Twitter</li> </ul> | Event  Buddy comes online  Buddy goes offline  File Sent  Malert  Malert  Matereceived  SMS Sent  Mail Sent  Firor  Mute Sounds  Sound Volume  Mute Sounds  Mail |       |
| So                                                                                                    | me changes will take effect only on next login <u>Relogin</u> ✔ Save                                                                                             | Close |

รูปที่ 5-1-7 รูปแสดงการเข้าตั้งค่าการแจ้งเตือน

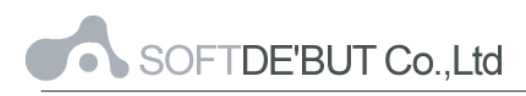

#### 2. Mail

ในส่วนนี้ จะเป็นการตั้งค่าเกี่ยวกับเรื่องเมล์ และมีการตั้งค่าในฟังก์ชั่นนี้อีก 7 ส่วน คือ Columns, Vacation Message, Redirect All Mail to, Rules, Junk mail Control, Remote Email และ Secure Mail

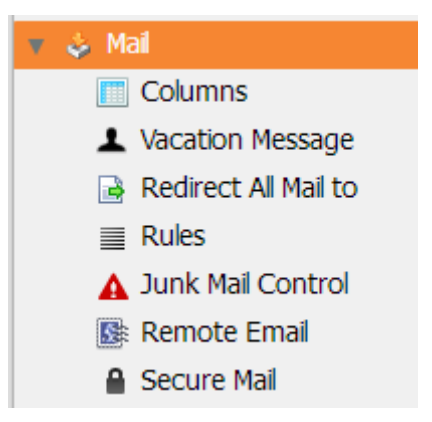

รูปที่ 5-2-1 รูปแสดงตั้งค่าในส่วนของ Mail

การตั้งค่า Mail คือ การตั้งค่าต่างๆ ที่เกี่ยวกับจดหมาย ซึ่งสามารถกำหนดรายละเอียดต่างๆ ได้ดังนี้ การแจ้งเตือนเมื่อมีเมล์ใหม่เข้ามา (Notify about new mail), การตั้งค่าเวลาอัตโนมัติใน การบันทึก (Auto-save Every), การทำสัญลักษณ์เมื่อมีการอ่านจดหมาย (Mark As Read After), การตั้งค่าที่อยู่ของการเก็บข้อความร่าง (Store Drafts in), การตั้งค่าที่อยู่ของการบันทึกข้อความที่ ส่งออก (Save Sent Messages in), ชื่อจริงที่จะแสดงถึงผู้รับ (Real Name), ที่อยู่ต้นทางของผู้ส่ง (From Address), ลายเซ็นที่แนบท้ายข้อความ (Signature), ส่วนหัวของการส่งจดหมายตอบกลับ (Reply Header), ข้อความอ้างอิงการตอบกลับ (Reply Quoting), การตรวจสอบการสะกดคำ ก่อนการส่งข้อความ (Spell check Before Send) จากนั้นกด Save เพื่ออัพเดทค่าที่เปลี่ยนแปลง

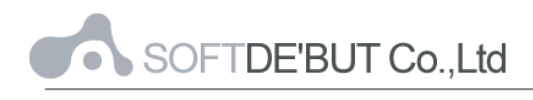

| Preferences                                                                                                    |                                                                                                    |                                                                                                    |   |      |   |
|----------------------------------------------------------------------------------------------------|----------------------------------------------------------------------------------------------------|----------------------------------------------------------------------------------------------------|---|------|---|
| <ul> <li>▼ &amp; General</li> <li> <sup>69</sup> Look and feel</li></ul>                                                                                                    | Preview position                                                                                                    | <ul> <li>✓ Notify about new mail</li> <li>✓ Show Preview Pane</li> <li>default()</li> </ul>                                                                                                    |   |      |   |
| <ul> <li>✓ Password</li> <li>X Delete</li> <li>▲) Alert Settings</li> </ul>                                                                                                    | Auto-save Every                                                                                                    | default(5 min) ▼<br>✓ Use HTML compose                                                                                                    |   |      |   |
| <ul> <li>Mai</li> <li>Columns</li> <li>Vacation Message</li> <li>Redirect Al Mail to</li> <li>Rules</li> <li>Junk Mail Control</li> <li>Remote Email</li> <li>Secure Mail</li> <li>Calendars</li> <li>Contacts</li> <li>IM</li> <li>Tasks</li> <li>News</li> <li>Photos</li> <li>SalesForce</li> <li>Twitter</li> </ul> | Send Read Receipts<br>Mark As Read After<br>Store Drafts in<br>Save Sent Messages in<br>Real Name<br>From Address<br>Signature | <ul> <li>Forward messages inline</li> <li>Show text direction</li> <li>Save recent addresses</li> <li>Automatically notify when delivered</li> <li>Automatically notify when read</li> <li>default(Automatically)  <ul> <li>default()</li> <li>Show number of messages in mailbox</li> <li>default(Drafts)  <ul> <li>default(Sent Items)</li> </ul> </li> <li>Nuntika L.</li> <li>nuntika@fpo.go.th</li> </ul> </li> <li>Best Regards,<br/>Nuntika L.</li> </ul> |   |      | Ŧ |
|                                                                                                    |                                                                                                    | Save                                                                                                    | C | ance | 1 |

รูปที่ 5-2-2 รูปแสดงการเข้าตั้งค่าเกี่ยวกับจดหมาย

#### 2.1 Columns

สามารถกำหนดลำดับคอลัมน์ของฟิลด์(Fields) ที่จะแสดงได้ โดยคลิกที่ลูกศรซ้ายหรือขวา เพื่อเลื่อนตำแหน่ง หรือคลิกที่กากบาท เพื่อลบ Fields ออก หรือเพิ่ม Filed ที่ต้องการแล้วคลิกเพิ่ม ที่ปุ่ม Add ซึ่งมี Field ทั้งหมด ดังนี้

- 🔤: สถานะของจดหมาย
- From: จาก (ผู้ส่งจดหมาย)
- Subject: หัวเรื่องของจดหมาย
- Size: ขนาดของจดหมาย
- Received: วันที่และเวลาที่ได้รับจดหมาย
- Date: วันที่และเวลาของจดหมาย
- Flagged: ข้อความที่ติด Flag
- Pty: Priority ระดับความสำคัญของจดหมาย
- Sent: วันที่และเวลาที่ส่งจดหมาย
- To: ถึง (ผู้รับจดหมาย)

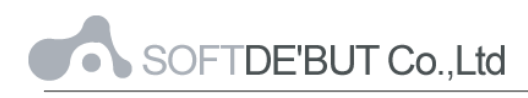

จากนั้นกดปุ่ม Save เพื่อทำการอัพเดทค่าที่เปลี่ยนแปลง

| Preferences         |                       |         |       |            |
|---------------------|-----------------------|---------|-------|------------|
| 🕨 🌣 General         |                       |         |       |            |
| 🔻<br>Mail           | Add column Date - Add |         |       |            |
| Columns             | From                  | Subject | Size  | Received   |
| Vacation Message    |                       |         | I ≪ ► | ▲ Ø        |
| ≣ Rules             |                       |         |       |            |
| 🛕 Junk Mail Control |                       |         |       |            |
| 💽 Remote Email      |                       |         |       |            |
| 31 Calendars        |                       |         |       |            |
| Contacts            |                       |         |       |            |
| ▶ 💬 IM              |                       |         |       |            |
| Tasks               |                       |         |       |            |
| 🕨 📞 Dialer          |                       |         |       |            |
| SalesForce          |                       |         |       |            |
| 🕒 Twitter           |                       |         |       |            |
|                     |                       |         |       |            |
|                     |                       |         |       | Save Close |

รูปที่ 5-2-3 รูปแสดงการกำหนดลำดับคอลัมน์ของจดหมาย

#### 2.2 Vacation Message

เป็นการสร้างข้อความตอบกลับอัตโนมัติสำหรับกรณีที่ไม่สามารถตอบข้อความได้หรืออยู่ ในช่วงลาพักงาน (Vacation) ซึ่งทำได้โดยการคลิกที่ปุ่ม "Enable" จากนั้นกรอกข้อความตอบกลับ อัตโนมัติ โดยสามารถใช้ข้อความพิเศษ เช่น ^F แทนชื่อของผู้ที่ส่งเมล์มาได้ กำหนดวันสิ้นสุดที่จะ ใช้ข้อความ และกดปุ่ม Save เพื่อใช้งาน หากต้องการยกเลิกให้คลิกที่ Disable และกดปุ่ม Save เพื่อบันทึกการตั้งค่า

| Preferences         |                  |                                                        |     |             |   |
|---------------------|------------------|--------------------------------------------------------|-----|-------------|---|
| ► 🌣 General         | Vacation Message | × Disable                                              |     |             |   |
| 🔻 👶 Mail            |                  |                                                        |     |             | _ |
| Columns             | lext             | Dear ^F,                                               |     |             |   |
| Vacation Message    |                  | I'm on vacation right now, Please contact me by phone. |     |             |   |
| ■ Rules             |                  |                                                        |     |             |   |
| 🛕 Junk Mail Control | Ends             | 10/31/2011                                             |     |             |   |
| 🎼 Remote Email      |                  |                                                        |     |             |   |
| 🛅 Calendars         |                  |                                                        |     |             |   |
| 🕨 🤱 Contacts        |                  |                                                        |     |             |   |
| ▶ 💬 IM              |                  |                                                        |     |             |   |
| Tasks               |                  |                                                        |     |             |   |
| 🕨 📞 Dialer          |                  |                                                        |     |             |   |
| 🔕 SalesForce        |                  |                                                        |     |             |   |
| 🕒 Twitter           |                  |                                                        |     |             |   |
|                     |                  |                                                        |     |             |   |
|                     |                  | San San San San San San San San San San                | ave | <u>Clos</u> | e |

รูปที่ 5-2-4 รูปแสดงการเข้าใช้งาน Vacation Message

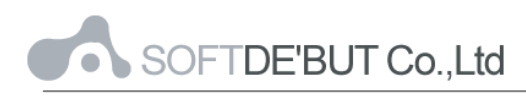

#### 2.3 Redirect All Mail to

เป็นการตั้งค่า Redirect อีเมล์ไปยัง Account ที่ต้องการ โดยใส่ชื่ออีเมล์ และเลือกการกระทำ ว่าจะเก็บสำเนาไว้, ห้าม Redirect โดยอัตโนมัติ หรือให้ Field ในช่อง To/Cc เหมือนกับเมล์ ต้นฉบับ

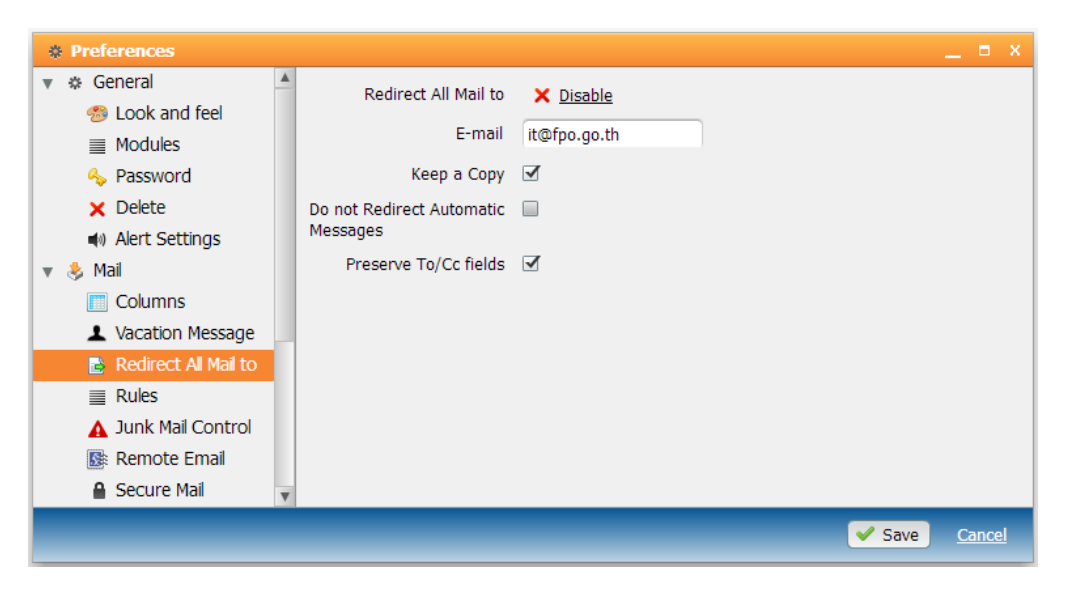

รูปที่ 5-2-5 รูปแสดงการตั้งค่า Redirect Mail

#### 2.4 Rules

เป็นการสร้างกฎเกณฑ์เพื่อใช้ควบคุมและจัดการ Message ที่เข้าสู่ระบบ เพื่อให้สามารถใช้ งานได้ตามความต้องการ ซึ่งสามารถทำได้โดยคลิกที่ปุ่ม "Make Rule" ใส่ชื่อ Rule จากนั้นให้ทำ การสร้าง Rule ซึ่งสามารถกำหนดได้เอง โดยคลิกที่ "Expert Mode" หรือทำการสร้าง Rule จาก ขั้นตอนของเมล์ ให้คลิกที่ "Next"แล้วคลิกที่ปุ่ม "Update" เพื่อทำการใช้งาน

| Preferences         |                 |                                                                                                   |
|---------------------|-----------------|---------------------------------------------------------------------------------------------------|
| Seneral             |                 |                                                                                                   |
| 🔻 ᆶ Mail            |                 | Choose conditions                                                                                 |
| Columns             |                 | The asterisk (*) symbols in parameters are processed as wildcards that match zero or more symbols |
| Vacation Message    | From            | nuneung@hotmail.com                                                                               |
| Rules               | То              |                                                                                                   |
| 🛕 Junk Mail Control |                 |                                                                                                   |
| 💽 Remote Email      | Subject         |                                                                                                   |
| 🛅 Calendars         | Human Generated |                                                                                                   |
| 🕨 🤱 Contacts        |                 |                                                                                                   |
| ▶ 💬 IM              |                 |                                                                                                   |
| 資 Tasks             |                 |                                                                                                   |
| 🕨 🌜 Dialer          |                 |                                                                                                   |
| 🔇 SalesForce        |                 |                                                                                                   |
| 🔄 Twitter           |                 |                                                                                                   |
|                     | Expert Mode     | Cancel                                                                                            |
|                     |                 | Save Close                                                                                        |

รูปที่ 5-2-6 รูปแสดงการตั้งค่ากฎเกณฑ์ (Rules) แบบขั้นตอนของระบบ

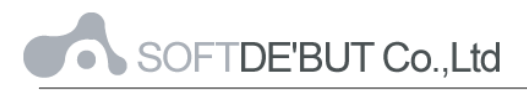

| Preferences                                                                                                    |             |                                              |              |
|----------------------------------------------------------------------------------------------------|-------------|----------------------------------------------|--------------|
| <ul> <li>* General</li> <li>Mail</li> <li>Columns</li> <li>Vacation Message</li> <li>Rules</li> <li>Junk Mail Control</li> <li>Remote Email</li> </ul> | Name        | Edit Rule<br>Blacklist<br>Applies To<br>From | 0            |
| <ul> <li>Calendars</li> <li>Contacts</li> <li>IM</li> <li>Tasks</li> <li>Dialer</li> <li>SalesForce</li> <li>Twitter</li> </ul>                        | Description | Action Discard Add action Update C           | ©<br>Cancel  |
|                                                                                                    |             | Save                                         | <u>Close</u> |

รูปที่ 5-2-7 รูปแสดงการตั้งค่ากฎเกณฑ์ (Rules) แบบ Expert Mode

Rules แบบ Expert Mode จะประกอบด้วย 2 ส่วนหลักๆ ด้วยกัน คือ

1. Conditions เป็นการกำหนดเงื่อนไขของข้อมูลที่ปรากฏใน message ใดๆ เช่น

| From            | จาก (ผู้ส่ง)                                     |
|-----------------|--------------------------------------------------|
| Sender          | ผู้ส่ง                                           |
| Return-Path     | e-mail address ที่ส่งกลับ                        |
| То              | ถึง (ผู้รับ)                                     |
| Сс              | สำเนา (ผู้รับ)                                   |
| Any To or Cc    | ถึงใครก็ตาม หรือ สำเนา (ผู้รับ)                  |
| Each To or Cc   | ถึงใครคนใดคนหนึ่ง หรือ สำเนา (ผู้รับ)            |
| Reply-To        | ตอบกลับถึง (ผู้รับ)                              |
| 'From' Name     | จาก (ผู้ส่ง) ชื่อ                                |
| Subject         | หัวเรื่อง                                        |
| Message-id      | รหัส Message-id                                  |
| Message size    | ขนาดของ Message                                  |
| Time of Day     | เวลาของ Message                                  |
| Current Date    | วันที่ปัจจุบัน (Monday, Tuesday, Wednesday, etc) |
| Current Day     | วันที่ปัจจุบัน                                   |
| Human Generated | ถูกสร้างโดยบุคคล (ไม่ใช่คอมพิวเตอร์)             |

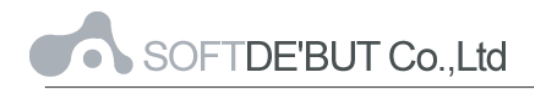

| Header Filed     | ข้อความในหัว Message        |
|------------------|-----------------------------|
| Any Recipient    | ผู้รับคนใดคนหนึ่ง           |
| Each Recipient   | ผู้รับคนใด                  |
| Existing Mailbox | Mailbox ที่ถูกสร้างขึ้นแล้ว |
| Security         | ความปลอดภัย                 |
| Source           | ข้อมูลต้นทาง                |
| Submit Address   | ยอมรับ Address              |

- 2. Action เป็นการกำหนดให้ระบบทำตามที่ต้องการหลังจากที่ถูกเงื่อนไข
  - If data is [ ]

Then Action [] ; ถ้าเงื่อนไขของข้อมูลเป็นจริง ให้ทำตามคำสั่ง

เช่น

|                    |                         | Parameter         |
|--------------------|-------------------------|-------------------|
| Store in           | เก็บข้อมูลใน            | ชื่อ Mailbox      |
| Mark               | ทำสัญลักษณ์             |                   |
| Add Header         | เพิ่มหัวข้อมูล          | ข้อมูล Header     |
| Tag Subject        | เพิ่มข้อความในหัวเรื่อง | ข้อความ           |
| Reject with        | ปฏิเสธด้วย              | ข้อความ           |
| Discard            | ละเว้นการทำงานใดๆ       |                   |
| Stop Processing    | หยุดการประมวลผล         |                   |
| Remember 'Form' in | บันทึกผู้ส่งใน          | ชื่อ Address Book |
| Accept Request     | ยอมรับการร้องขอ         |                   |
| Copy Attachments   | ทำสำเนาแนบไฟล์          |                   |

## <u>ตัวอย่างการสร้างกฎเกณฑ์</u>

Ex1- กรณีที่เมล์ที่ส่งมาจาก fpo.go.th ให้ย้ายไปเก็บไว้ใน mailbox ของ FPO ซึ่งเป็น Subfolder

ของ INBOX

| Conditions: | From | is | *@fpo.go.th |
|-------------|------|----|-------------|
|-------------|------|----|-------------|

Action: Store in INBOX/FPO

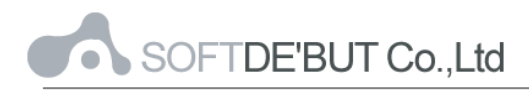

Ex2- กรณีที่เมล์ที่ส่งมาจาก user ที่ชื่อว่า <u>somchai@fpo.go.th</u> ซึ่งเป็นหัวหน้า ให้ทำสัญลักษณ์ โดยการ Mark Flagged สำหรับเมล์ฉบับนั้นๆ ให้เป็นข้อความสำคัญ Conditions: From is somchai@fpo.go.th Action: Mark Flagged

#### 2.5 Junk Mail Control

เป็นการกำหนดการกระทำของแต่ละอีเมล์ที่มีความเป็นไปได้ว่าจะเป็นอีเมล์ขยะสูง, ปาน กลาง หรือต่ำ ซึ่งสามารถเลือกการกระทำได้ 3 อย่างคือ ลบทิ้งทันที (Discard), เก็บไว้ใน Junk (Store in Junk) หรือทำสัญลักษณ์ว่าเป็น Junk และคลิกที่ปุ่ม Save เพื่ออัพเดทการตั้งค่า

| * Preferences                                                                                                    |                                                           |                                      |
|----------------------------------------------------------------------------------------------------|-----------------------------------------------------------|--------------------------------------|
| <ul> <li>* General</li> <li>Mai</li> <li>Columns</li> <li>Vacation Message</li> <li>Rules</li> <li>A Junk Mai Control</li> <li>Remote Emai</li> <li>Calendars</li> <li>Contacts</li> <li>IM</li> <li>Tasks</li> <li>Dialer</li> <li>SalesForce</li> <li>Twitter</li> </ul> | High probability<br>Medium probability<br>Low probability | Discard  Store in Junk  Mark as Junk |
|                                                                                                    |                                                           | Save Close                           |

รูปที่ 5-2-8 รูปแสดงการจัดการอีเมล์ขยะ

#### 2.6 Remote Email

เป็นการดึงเมล์จากที่อื่นๆ มารวมเก็บไว้ที่เดียวกันได้

| Preferences         |      |        |      |                   |
|---------------------|------|--------|------|-------------------|
| ▶ 🌣 General         |      |        |      |                   |
| 🔻 👶 Mail            | Name | Domain | Last |                   |
| Columns             |      |        |      |                   |
| Vacation Message    |      |        |      |                   |
| ≣ Rules             |      |        |      |                   |
| 🛕 Junk Mail Control |      |        |      |                   |
| 🕵 Remote Email      |      |        |      |                   |
| 31 Calendars        |      |        |      |                   |
| Contacts            |      |        |      |                   |
| ▶ 💬 IM              |      |        |      |                   |
| Tasks               |      |        |      |                   |
| 🕨 📞 Dialer          |      |        |      |                   |
| 🔇 SalesForce        |      |        |      |                   |
| 🕒 Twitter           | *    |        |      |                   |
|                     |      |        |      |                   |
|                     |      |        |      | Save <u>Close</u> |

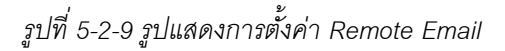

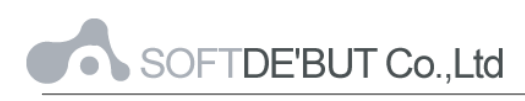

#### 3. Calendar

เป็นการตั้งค่าปฏิทินในระบบ Web 2.0 ซึ่งสามารถกำหนดปฏิทินหลัก, กำหนดการแบ่งเวลา เป็นคาบของปฏิทิน, กำหนดมุมมองของตารางในปฏิทิน, กำหนดวันเริ่มในสัปดาห์, กำหนดชั่วโมง การทำงาน, กำหนดจำนวนวันของข้อมูลสถานะว่าง/ไม่ว่างที่จะปรากฏบนอินเทอร์เน็ต และ กำหนดการแจ้งเตือนได้ จากนั้นคลิกที่ปุ่ม Save เพื่อทำการอัพเดทค่าที่เปลี่ยนแปลง

| Preferences                                                                     |                                                                         | _ = ×                                                                                                    |
|---------------------------------------------------------------------------------|-------------------------------------------------------------------------|----------------------------------------------------------------------------------------------------|
| <ul> <li>General</li> <li>Mail</li> </ul>                                       | Main Calendar                                                           | default(Calendar) 💌                                                                                                    |
| Calendars                                                                       | Calendar View                                                           | default(Monthly)                                                                                                    |
| Contacts                                                                        | Time Slice                                                              | default(1 hour(s))                                                                                                    |
| ▶ 💬 IM                                                                          | Starts at                                                               | default(Mon)                                                                                                    |
| 資 Tasks                                                                         | Work Week                                                               | Default                                                                                                    |
| <ul> <li>Dialer</li> <li>Dialer</li> <li>SalesForce</li> <li>Twitter</li> </ul> | Working Hours<br>Free/Busy Public<br>Days to Publish<br>Server-side Pro | Oefault     •       Sun I Mon I Tue I Wed I Thu I Fri Sat       default(8:00 AM) •       default(5:00 PM) •       lishing       default(60) •       occessing |
|                                                                                 |                                                                         | ✓ Send Alarms as E-mail                                                                                                    |
|                                                                                 |                                                                         | ☑ Send Alarms as IM                                                                                                    |
|                                                                                 |                                                                         | Send Alarms as Phone Call                                                                                                    |
|                                                                                 |                                                                         |                                                                                                    |
|                                                                                 |                                                                         | Save Close                                                                                                    |

รูปที่ 5-3-1 รูปแสดงการเข้าตั้งค่าปฏิทิน (Calendar)

#### 4. Contacts

เป็นการกำหนดโฟลเดอร์ของสมุดรายชื่อผู้ติดต่อหลัก และสามารถกำหนดลำดับคอลัมน์ของ ฟิลด์(Fields) ที่จะแสดงได้ โดยคลิกที่ลูกศรซ้ายหรือขวา เพื่อเลื่อนตำแหน่ง หรือคลิกที่กากบาท เพื่อลบ Fields ออก หรือเพิ่ม Filed ที่ต้องการแล้วคลิกเพิ่มที่ปุ่ม Add

| <ul> <li>* &amp; General</li> <li>* &amp; Mail</li> <li>Columns</li> <li>Vacation Message</li> <li>Rules</li> <li>Junk Mail Control</li> <li>Remote Email</li> <li>Calendars</li> <li>Contacts</li> <li>Columns</li> <li>Contacts</li> <li>Columns</li> <li>Tasks</li> <li>Dialer</li> <li>SalesForce</li> <li>Twitter</li> </ul> | * Preferences                                                                                                    |                                        |  |
|----------------------------------------------------------------------------------------------------|----------------------------------------------------------------------------------------------------|----------------------------------------|--|
| <ul> <li>M</li> <li>Tasks</li> <li>Dialer</li> <li>SalesForce</li> <li>Twitter</li> </ul>                                                                                                    | <ul> <li>Preferences</li> <li>Seneral</li> <li>Mail</li> <li>Columns</li> <li>Vacation Message</li> <li>Rules</li> <li>Junk Mail Control</li> <li>Remote Email</li> <li>Calendars</li> <li>Contacts</li> <li>Columns</li> </ul> | Add column First Name  Add Add Add Add |  |
|                                                                                                    | <ul> <li>M</li> <li>Tasks</li> <li>Dialer</li> <li>SalesForce</li> <li>Twitter</li> </ul>                                                                                                    |                                        |  |

รูปที่ 5-4-1 รูปแสดงการเข้าตั้งค่าสมุดรายชื่อผู้ติดต่อ (Contacts)

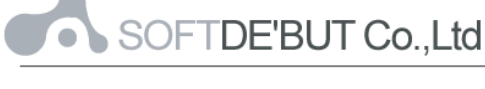

#### 5. IM

เป็นการตั้งค่า IM ในระบบ Web 2.0 ซึ่งสามารถเลือกกำหนดรายละเอียดที่จะแสดงได้ เช่น การบันทึกการสนทนา (Auto-save IM Chats) และการกำหนดที่อยู่ของ History (History Folder), การยอมรับผู้ร้องขอ (Chat Invite Accepting) ฯลฯ จากนั้นกดปุ่ม Save เพื่อทำการ อัพเดทค่าที่เปลี่ยนแปลง

| Preferences                                             |                                         |                                                                                                    | <b>□</b> X |
|---------------------------------------------------------|-----------------------------------------|----------------------------------------------------------------------------------------------------|------------|
| ✓                                                       |                                         | <ul> <li>Groups</li> <li>All chats in one window</li> <li>Communicator on top of other windows</li> <li>Photos in contact list</li> <li>Sort contacts by presence</li> <li>Sync IM to Contacts</li> <li>Show Contacts in IM</li> </ul> |            |
| Columns Columns Chat Chat Chat Chat Chat Chat Chat Chat | History Folder<br>Chat Invite Accepting | Auto-save IM Chats       default(History)       default()       Less                                                                                                    | Close      |

รูปที่ 5-5-1 รูปแสดงการเข้าตั้งค่าการเขียนจดหมาย (Compose)

ส่วนการตั้งค่าสำหรับการสนทนา (Chat) จะสามารถกำหนดรายละเอียดที่จะแสดงได้ เช่น IM Audio Alert, รูปแสดงอารมณ์ (Smileys), แสดงเวลาของข้อความที่พิมพ์ไป (Time stamp in message, การแจ้งเตือนเมื่อมีข้อความมา (Message notification) ฯลฯ จากนั้นกดปุ่ม Save เพื่อ ทำการอัพเดทค่าที่เปลี่ยนแปลง

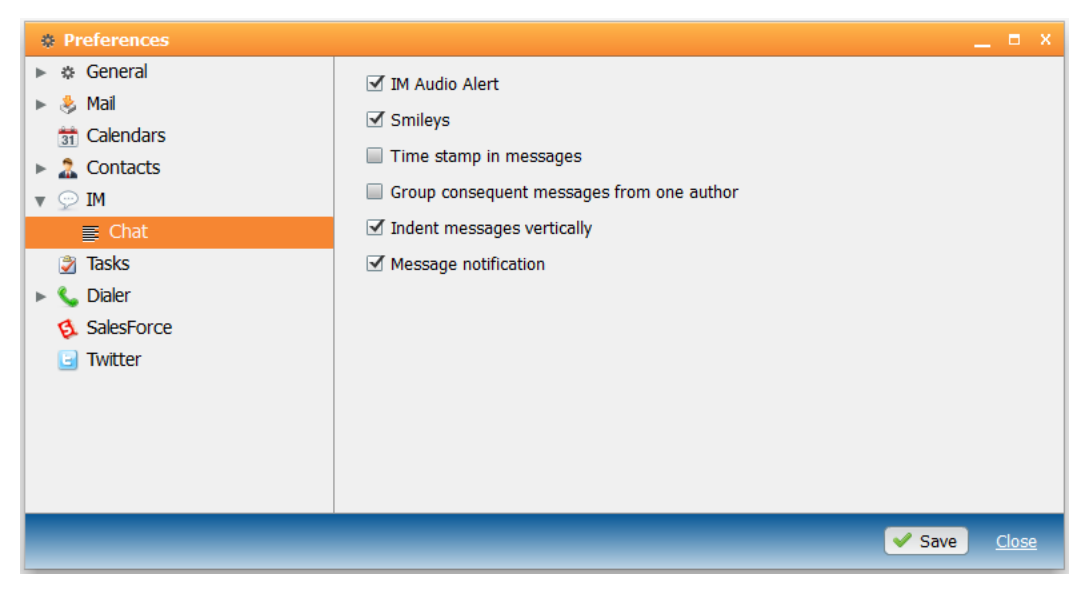

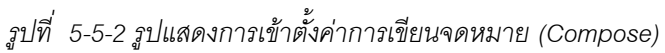

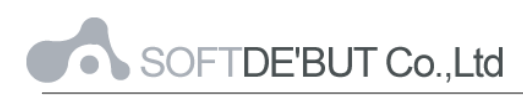

#### 6. Tasks

เป็นการตั้งค่าและการแสดงช่วงเวลาของระบบงาน ซึ่งสามารถเลือกกำหนดจำนวนวันของงาน ก่อนที่จะถึงวันปัจจุบันได้ และหลังวันปัจจุบันได้ จากนั้นกดปุ่ม Save เพื่อทำการอัพเดทค่าที่ เปลี่ยนแปลง

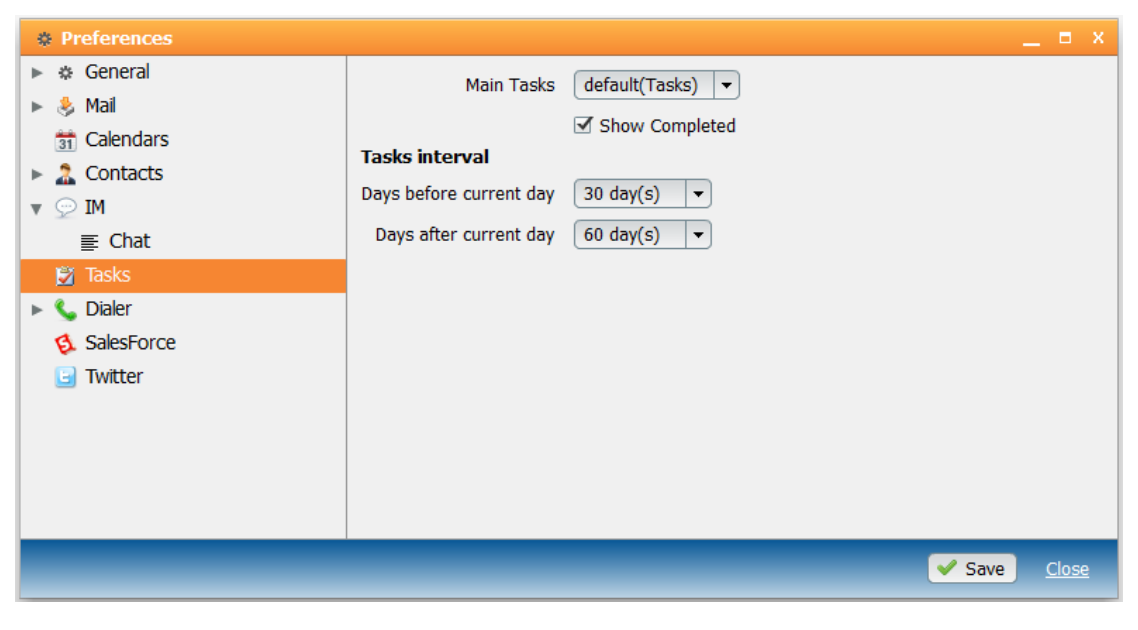

รูปที่ 5-6-1 รูปแสดงการตั้งค่าระบบงาน (Tasks)

#### 7. News

ในส่วนนี้ จะเป็นการตั้งค่าของข่าวสาร (News) ว่าจะให้มีการ update ข่าวสารทุกๆ กี่นาที

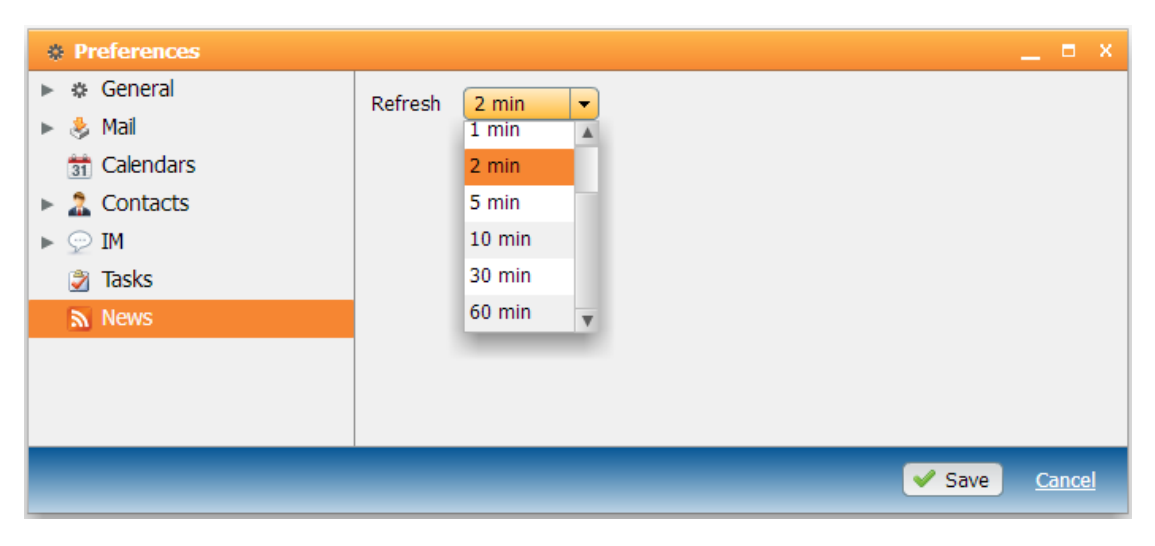

ฐปที่ 5-7-1 รูปแสดงเมนูตั้งค่าในส่วนของ Dialer

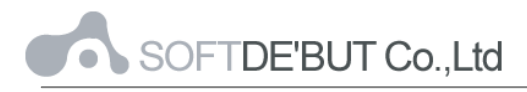

#### 8. Sales Force

เป็นการระบุ Account Name และ Password ซึ่งสามารถเลือกเป็นแบบ Your accounts only, Register mail หรือ Register calls ได้ จากนั้นกดปุ่ม Save เพื่อบันทึกค่า

| Preferences                                                                                                    |                          | _ = ×                                                                                 |
|----------------------------------------------------------------------------------------------------|--------------------------|---------------------------------------------------------------------------------------|
| <ul> <li>Preferences</li> <li>General</li> <li>Mail</li> <li>Calendars</li> <li>Contacts</li> <li>Contacts</li> <li>Mi</li> <li>Tasks</li> <li>Tasks</li> <li>Dialer</li> <li>Simple Rules</li> <li>General Rules</li> <li>General Rules</li> <li>Remote SIP</li> <li>SalesForce</li> </ul> | Account Name<br>Password | <ul> <li>Your accounts only</li> <li>Register mail</li> <li>Register calls</li> </ul> |
| 🕒 Twitter                                                                                                    |                          |                                                                                       |
|                                                                                                    |                          | Save Cancel                                                                           |

รูปที่ 5-8-1 รูปแสดงการตั้งค่า SaleForce

#### 9. Twitter

เป็นการกำหนดเวลาการ Refresh ของ Twitter จากนั้นกดปุ่ม Save เพื่อทำการอัพเดทค่าที่ เปลี่ยนแปลง

| Preferences   |                       |      |           |
|---------------|-----------------------|------|-----------|
| ▶ 🌣 General   | Refresh Every 5 min 💌 |      |           |
| 🕨 👶 Mail      |                       |      |           |
| 🟦 Calendars   |                       |      |           |
| Contacts      |                       |      |           |
| 🔻 💬 IM        |                       |      |           |
| ≣ Chat        |                       |      |           |
| Tasks         |                       |      |           |
| 🔻 📞 Dialer    |                       |      |           |
| Simple Rules  |                       |      |           |
| General Rules |                       |      |           |
| 🔇 Remote SIP  |                       |      |           |
| 🔇 SalesForce  |                       |      |           |
| 📴 Twitter     |                       |      |           |
|               |                       |      |           |
|               |                       | _    |           |
|               | ✓ Save                | Clos | <u>se</u> |

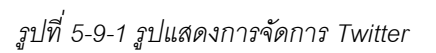

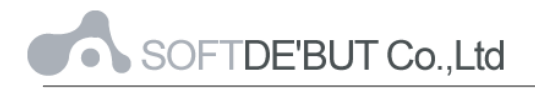

## บทที่ 6 การกำหนดค่า Share Folders ใน Web 2.0

#### การกำหนด Share Folders ให้ผู้อื่น

1. ให้คลิกขวาของ Folders ที่ต้องการ Share เลือก Access granted to...

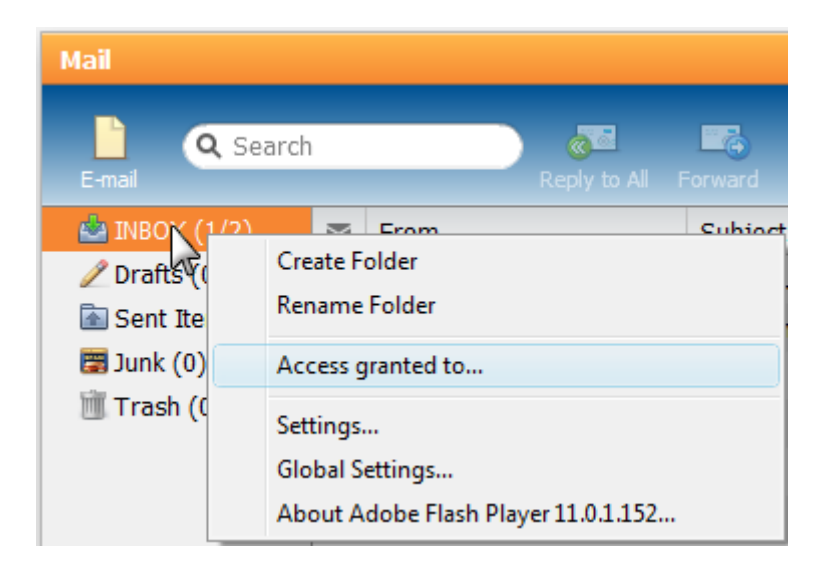

รูปที่ 6-1-1 รูปแสดงการคลิกที่เมนู Access granted to

ให้กำหนด Email ที่ต้องการให้เข้าถึงโฟลเดอร์ที่เลือกไว้ โดยกำหนดในรูปแบบ Email
 Address และ ให้กำหนดค่าของสิทธ์ ในการเข้าใช้งาน ได้แก่ Read, Write, Admin หรือ Custom
 จากนั้นกดปุ่ม Save

| Sy Access granted to | _          | x         |
|----------------------|------------|-----------|
| INBOX                |            |           |
| Account Name         | Allow      |           |
| panida@fpo.go.th     | Read 🔻     |           |
|                      | Read       |           |
| Add X Remove         | Write      |           |
|                      | Admin      |           |
| Comment              | Custom     |           |
| Apply to Sub-Folders |            |           |
|                      | Save Cance | <u>el</u> |

รูปที่ 6-1-2 รูปแสดงการเลือก E-mail และกำหนดค่าของสิทธิ์

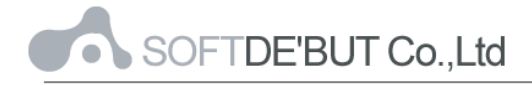

## การรับ Share Folders จากผู้อื่น

1. คลิกที่ปุ่ม 🛨 แล้วเลือก Folder Subscription ตรงด้านล่างของเมนู

| Mail                |              |         |         |       |         |               | _ | ⊟ X |
|---------------------|--------------|---------|---------|-------|---------|---------------|---|-----|
| E-mail              | Reply to All | Forward | Move or |       | Mark as | 🚖<br>Set Flag |   | *   |
| 📥 INBOX (0)         |              |         |         |       |         |               |   |     |
| / Drafts (0)        |              |         |         |       |         |               |   |     |
| Sent items (3)      |              |         |         |       |         |               |   |     |
| Trash (0)           |              |         |         |       |         |               |   |     |
|                     |              |         |         | Empty |         |               |   |     |
|                     |              |         |         |       |         |               |   |     |
|                     |              |         |         |       |         |               |   |     |
|                     |              |         |         |       |         |               |   |     |
|                     |              |         |         |       |         |               |   |     |
| Preate Folder       |              |         |         |       |         |               |   |     |
| Folder Subscription |              |         |         |       |         |               |   |     |

รูปที่ 6-2-1 รูปแสดงการคลิกที่ Access granted to

 Search หา Account ที่จะรับการ Share Folder จากคนนั้น แล้วคลิกถูกหน้า Folder หน้า Folder ที่ได้รับการ Share

| T   | L Folder Subscription _ X |                      |   |  |  |  |
|-----|---------------------------|----------------------|---|--|--|--|
| Acc | ount Name                 | ~nuntika@fpo.go.th/* | Q |  |  |  |
|     | Folder                    |                      | * |  |  |  |
| ☑   | ~nuntika@fj               | oo.go.th/INBOX       |   |  |  |  |
|     |                           |                      |   |  |  |  |

รูปที่ 6-2-2 รูปแสดงการเลือก E-mail Account

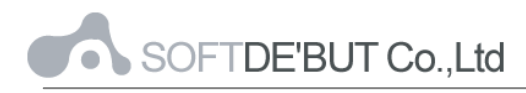

3. ระบบเมล์จะแสดง Folder ของที่ได้รับการ Share

| 📥 INBOX (0)           |
|-----------------------|
| 🧷 Drafts (0)          |
| 🗟 Sent Items (3)      |
| 📰 Junk (0)            |
| 📺 Trash (0)           |
| 🗆 🗟 nuntika@fpo.go.th |
| 📥 INBOX (1/2)         |
|                       |
|                       |
|                       |
| + *-                  |

รูปที่ 6-2-3 รูปแสดง Folders ของผู้อื่น